## ภาคผนวก ข คู่มือการใช้งานระบบ

ในการพัฒนาระบบงาน รายงานผลการเรียนและการลงทะเบียนของนักศึกษา มหาวิทยาลัย พายัพ ได้มีการเปลี่ยนแปลงการให้บริการของสำนักทะเบียนและบริการการศึกษา เนื่องจากการที่มี จำนวนผู้ใช้ข้อมูลเป็นจำนวนมากนับตั้งแต่ นักศึกษา อาจารย์และผู้บริหาร โดยระบบที่พัฒนาจะ เป็นการสืบค้นข้อมูลจากคอมพิวเตอร์ หรือสืบค้นด้วยระบบออนไลน์ ผ่านเครือข่ายอินเทอร์เน็ต ของมหาวิทยาลัย ทำให้สะดวก รวดเร็ว ทันเหตุการณ์ ซึ่งข้อมูลที่ได้จะต้องถูกต้อง รวดเร็ว ทั้งนี้การ พัฒนาได้แยกการให้บริการและลักษณะการทำงานเป็น 2 ส่วนดังนี้

 1.ระบบสารสนเทศออนไลน์ สำหรับปรับปรุงระบบการจัดการฐานข้อมูล เป็นโปรแกรมที่ พัฒนาขึ้นเพื่อใช้บริหารจัดการระบบฐานข้อมูล DB2 ของบริษัท IBM ที่มีอยู่เดิมบนเครื่อง มินิกอมพิวเตอร์ AS/400 โดยนำเอาข้อมูลในฐานข้อมูลบางส่วนที่เกี่ยวข้องกับการรายงานผลการ เรียนและการลงทะเบียนของนักศึกษา ถ่ายโอนมาที่เครื่องกอมพิวเตอร์เซิร์ฟเวอร์ ในตระกูล กอมพิวเตอร์ส่วนบุคคล ที่สามารถให้บริการข้อมูลผ่านเครือข่ายอินเทอร์เน็ตของมหาวิทยาลัย โดย ใช้โปรแกรม Microsoft Visual Basic 6 ในการพัฒนา เพื่อให้เจ้าหน้าที่ของสำนักทะเบียนและ บริการการศึกษา มหาวิทยาลัยพายัพเป็นผู้ใช้งาน

2.ระบบสารสนเทศออน ไลน์ สำหรับรายงานผลการเรียนและการลงทะเบียน เป็น โปรแกรมที่พัฒนาขึ้นเพื่อนำเสนอข้อมูลผ่านเครือข่ายอินเทอร์เน็ต โดยมีวัตถุประสงค์เพื่อให้ นักศึกษา อาจารย์ และผู้บริหาร เป็นผู้ใช้บริการ ทั้งนี้ยังรวมถึงเจ้าหน้าที่สำนักทะเบียนและบริการ การศึกษาเป็นผู้ใช้ในระดับผู้ดูแลระบบเพื่อใช้ในการตรวจสอบความถูกต้องของข้อมูลที่นำเสนอ โดยใช้โปรแกรมภาษา ASP (Active Server Page) ในการพัฒนาและใช้ระบบจัดการฐานข้อมูล MySQL ที่ทำงานภายใต้สภาพแวดล้อมของระบบปฏิบัติการ Microsoft Windows 2000 Server เพื่อให้สามารถรายงานข้อมูลผ่านเครือข่ายอินเทอร์เน็ต โดยใช้โปรแกรม Browser ต่างๆ ได้

## ิข1.คู่มือระบบสารสนเทศออนใลน์ สำหรับปรับปรุงระบบการจัดการฐานข้อมูล

ง1.1 การเข้าสู่ระบบ ในการเรียกใช้งานโปรแกรมระบบสารสนเทศออนไลน์ สำหรับ
 ปรับปรุงระบบการจัดการฐานข้อมูล จะปรากฏหน้าต่างการตรวจสอบสิทธิการใช้งานฐานข้อมูล
 MySQL ซึ่งเป็น Database Server ที่สามารถกำหนดระดับสิทธิการใช้งานฐานข้อมูลของผู้ใช้ โดย
 หน้าต่างของโปรแกรมจะมีส่วนที่ผู้ใช้ต้องบันทึก

| 造 Login to MySQL Ser      | ver                 |              |      | × |
|---------------------------|---------------------|--------------|------|---|
| – รายละเอียดการใช้ระบบงาน | +                   |              |      |   |
| Server Name               | 172.16.1.20         |              | •    |   |
| Database                  | registlib           |              | •    |   |
| User Name                 |                     |              |      |   |
| Password                  |                     |              |      |   |
| **** ୩ ୨୦୩ଗଡ              | <b>บสิทธิการใช้</b> | งาหจาก MySQL | **** |   |
|                           | <u>0</u> K          | Cancel       |      |   |

รูปที่ ข.1.ตรวจสอบสิทธิการใช้งานฐานข้อมูล

Server Name หมายถึง การอ้างถึงเครื่องคอมพิวเตอร์เซิร์ฟเวอร์ที่ใช้จัดการฐานข้อมูลโดย ระบุเป็นชุดของหมายเลข IP ของเครื่องที่ให้บริการ

Database หมายถึง ชื่อของฐานข้อมูล MySQL ที่สร้างขึ้นเพื่อใช้งานในระบบโคย กำหนดให้ชื่อ "registlib"

User Name หมายถึง ชื่อของผู้มีสิทธิในการใช้งานฐานข้อมูล MySQL ทั้งนี้การกำหนด ผู้ใช้และสิทธิการเข้าใช้งานจะเป็นหน้าที่ของผู้ดูแลระบบฐานข้อมูล ซึ่งปัจจุบันคำเนินการโดย เจ้าหน้าที่ศูนย์บริการคอมพิวเตอร์และสารสนเทศ มหาวิทยาลัยพายัพ

Password หมายถึง รหัสผ่านของผู้มีสิทธิในการใช้งานฐานข้อมูล MySQL เมื่อทำการ บันทึกข้อมูลทั้ง 4 รายการเรียบร้อยแล้ว ให้กคปุ่ม OK ระบบจะทำการตรวจสอบข้อมูลว่าถูกต้อง หรือไม่หากข้อมูลไม่ถูกต้องจะปรากฏข้อความเตือนคังนี้

| Login 🛛 🕅                    |
|------------------------------|
| Invalid Password, try again! |
| ОК                           |

รูปที่ ข.2.สิทธิการใช้งานไม่ถูกต้อง

ง1.2 เมนูหลักของระบบ เมื่อผ่านการเข้าสู่ระบบแล้วจะปรากฏจอภาพให้เลือกการทำงาน โดยเมนูหลักทั้งหมดจะมี 5 รายการ

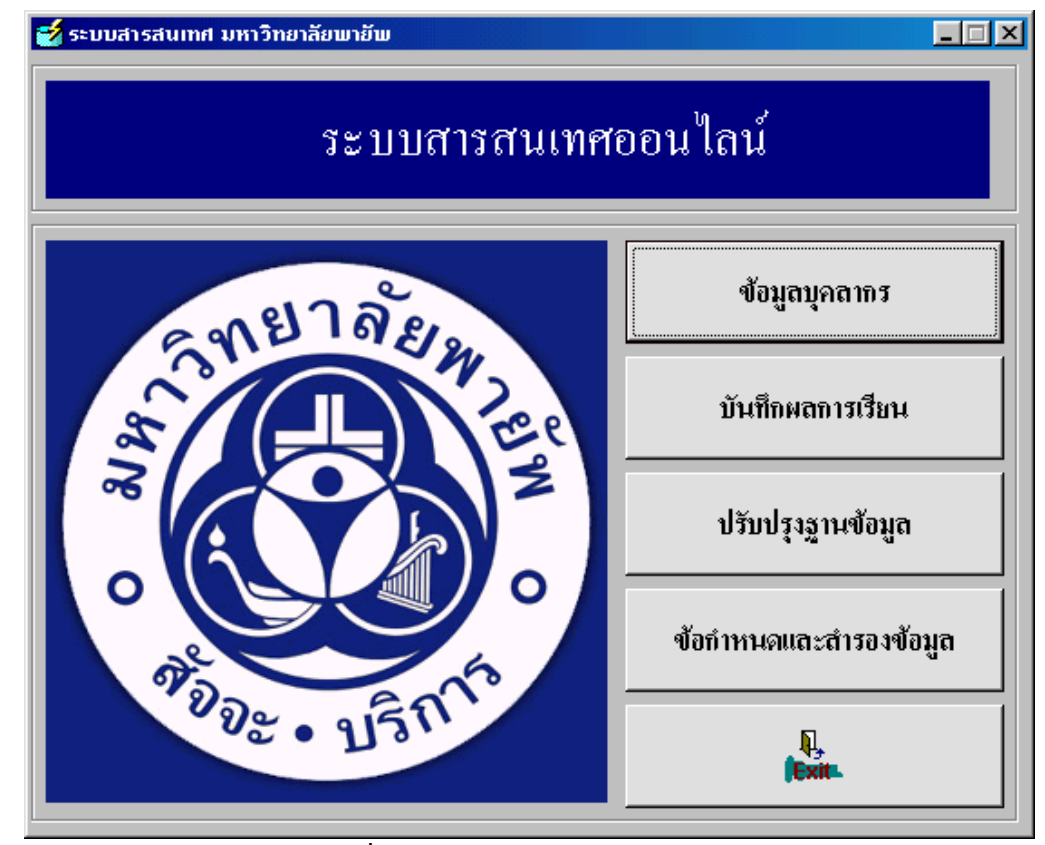

รูปที่ ข.3.เมนูหลักของระบบ

ง1.2.1 ข้อมูลบุคลากร เป็นการบันทึกข้อมูลประวัติบุคลากร ของมหาวิทยาลัย พายัพทั้งที่เป็นอาจารย์และเจ้าหน้าที่รวมถึงผู้บริหาร โดยข้อมูลที่ได้จะใช้งานในระบบงาน รายงานผลการเรียนและการลงทะเบียนของนักศึกษา ผ่านเครือข่ายอินเทอร์เน็ต ทั้งนี้ระบบ ออกแบบมาเพื่อรองรับกับการบันทึกข้อมูลการทำบัตรประจำตัวบุคลากรของมหาวิทยาลัย พายัพ ซึ่งมีทั้งบุคลากรใหม่และเก่า

ง1.2.2 บันทึกผลการเรียน เป็นการบันทึกข้อมูลผลการเรียนของนักศึกษา ประจำปี การศึกษา และภาคการศึกษา ซึ่งมีการ ให้บริการข้อมูลนักศึกษาที่ลงทะเบียนเรียนในแต่ละ วิชาสำหรับใช้กับโปรแกรมตัดเกรด ซึ่งมีให้ Download ในส่วนของ โปรแกรมการรายงาน ผลการเรียนและการลงทะเบียนสำหรับอาจารย์ผู้สอนแล้ว โดยการส่งข้อมูลสามารถส่งผ่าน แผ่นดิสก์เก็ต มายังผู้รับผิดชอบการบันทึกเกรดของสำนักทะเบียนและบริการการศึกษาได้ โดยตรง โดยโปรแกรมสามารถทดแทนการบันทึกข้อมูลผลการเรียนด้วยการคีย์ข้อมูลเข้าสู่ ระบบจากเอกสารได้เพื่อความถูกต้องและรวดเร็วในการรายงานผล ง1.2.3 ปรับปรุงฐานข้อมูล เป็นโปรแกรมที่ทำหน้าที่ในการโอนย้ายแฟ้มข้อมูลที่
 เกี่ยวของกับการรายงานผลการเรียนและการลงทะเบียนของนักศึกษาจากฐานข้อมูลเดิม
 DB2 ที่อยู่บนเครื่องมินิคอมพิวเตอร์ AS/400 มาไว้ที่ฐานข้อมูล MySQL และยังมีโปรแกรม
 สำหรับการปรับปรุงสิทธิการเข้าใช้งานระบบ เช่นการสร้างรายชื่อผู้ใช้ รหัสผ่านและการ
 แก้ไขรหัสผ่านรวมอยู่ด้วย

ง1.2.4 ข้อกำหนดและสำรองข้อมูล เป็นโปรแกรมสำหรับการบันทึกข้อมูลที่ เกี่ยวข้องกับระบบทั้งหมด เช่นการกำหนดชื่อหน่วยงาน ตำแหน่งงาน ระดับการ บริหารงาน ระดับสิทธิการใช้งาน ระดับผู้ใช้ระบบ รวมไปถึงการกำหนดสิทธิผู้ใช้งาน ระบบสารสนเทศออนไลน์ สำหรับปรับปรุงระบบการจัดการฐานข้อมูล และยังมีระบบการ สำรองข้อมูลและการเรียกคืนข้อมูลเพื่อป้องกันความผิดพลาดที่อาจเกิดขึ้นจากการใช้งาน ระบบ

ง1.2.5 ออกจากระบบ เป็นเมนูคำสั่งเพื่อแสดงความต้องการของผู้ใช้ระบบ สารสนเทศออนไลน์ สำหรับปรับปรุงระบบการจัดการฐานข้อมูล ที่จะจบการทำงาน

ง1.3 การเข้าสู่เมนูย่อยแต่ละระบบ จะมีการกำหนดระดับความปลอดภัยไว้อีกระดับ สำหรับ ผู้ใช้แต่ละรายโดยมีการบันทึกข้อมูลและจัดเก็บข้อมูลในฐานข้อมูล MySQL เพื่อใช้ ตรวจสอบสิทธิการใช้งานและกำหนดระดับผู้ใช้งานแต่ละระบบโดยสามารถเพิ่มหรือเปลี่ยนแปลง ผู้ใช้ได้จากเมนูข้อกำหนดและสำรองข้อมูล โดยระบบจะตรวจสอบสิทธิการใช้งานในตาราง Username การเลือกเมนูย่อยต่างๆ จะปรากฏหน้าต่างของโปรแกรมที่จะมีส่วนที่ผู้ใช้ต้องบันทึกคือ

| 🖷. Lo     | gin to Information System                     | × |
|-----------|-----------------------------------------------|---|
|           | User Name:                                    |   |
|           | *** ครวจสอบสิทธิการใช้งานจาก Database****     |   |
|           | OK Cancel                                     |   |
|           | รูปที่ ข.4.ตรวจสอบสิทธิการใช้งานระบบ          |   |
| User Name | หมายถึงรายชื่อผู้ใช้ที่มีสิทธิในการใช้ระบบงาน |   |
| Password  | หมายถึงรหัสผ่านผู้ที่มีสิทธิในการใช้ระบบงาน   |   |

ง1.4 ระบบงานข้อมูลบุคลากร ภายในจะมีเมนูย่อยสำหรับการปรับปรุงข้อมูลบุคลากรซึ่ง เกี่ยวกับข้อมูลประวัติ ตำแหน่งงานด้านการบริหาร และการบันทึกการโอนย้ายหน่วยงานภายใน มหาวิทยาลัยพายัพ

| 🚔 ระบบงานทะเบียนบุคลากร frmmenu_person       |  |
|----------------------------------------------|--|
| ข้อมูลบุคลากร Exit                           |  |
| ข้อมูลบุคลากร (frm_updateperson)             |  |
| ตำแหน่งด้านการบริหารงาน (frm_updateposition) |  |
| บันทึกการโอนย้ายสาขา (frm_movedepart)        |  |
|                                              |  |
|                                              |  |
|                                              |  |
|                                              |  |
|                                              |  |
|                                              |  |
|                                              |  |
|                                              |  |
|                                              |  |
|                                              |  |
|                                              |  |
|                                              |  |
|                                              |  |
|                                              |  |
|                                              |  |
|                                              |  |
|                                              |  |
|                                              |  |
|                                              |  |
|                                              |  |
|                                              |  |

รูปที่ ข.5.เมนูระบบงานทะเบียนบุคลากร

ข1.4.1 ข้อมูลบุคลากร บันทึกรหัสประจำตัว 8 หลักที่ได้จากการทำบัตรประจำตัว บุคลากร จากนั้นกดปุ่มปรับปรุงระบบจะทำการค้นหาข้อมูลและแสดงข้อมูลให้ทำการ แก้ไข ลบ ในกรณีที่เป็นข้อมูลที่เคยมีการบันทึกมาแล้ว และถ้าเป็นการบันทึกใหม่ระบบจะ ให้ป้อนข้อมูลตามที่ปรากฏ

| 💐 มันทึกประวัติบุกลากร (frm_ | _updateperson)                      |                              |     |
|------------------------------|-------------------------------------|------------------------------|-----|
| )<br>รหัสบุคลากร             | ปรับปรุงประวัดิบุคล<br>0780  34  36 | <b>ากร</b><br>ปรับปรุง ค้นทา | ออก |

รูปที่ ข.6.บันทึกประวัติบุคลากร

การบันทึกข้อมูล ทำโดยการพิมพ์ข้อมูลที่ต้องการแล้วกดปุ่ม แก้ไข ระบบจะทำ การบันทึกข้อมูลที่แก้ไขหรือเพิ่มใหม่ และย้อนกลับไปให้ผู้ใช้บันทึกรายการใหม่ทันทึ

| 🐂 บันทึกประวัติบุคลากร (fr | n_updateperson)                         | <u>- 0 ×</u> |
|----------------------------|-----------------------------------------|--------------|
| รหัสบุคลากร                | ปรับปรุงประวัติบุคลากร<br> 0780  34  36 |              |
| ตำแหน่งทางวิชาการ          |                                         |              |
| ชื่อ (ภาษาไทย)             | กมล                                     |              |
| นามสกุล (ภาษาไทย)          | รุ่งสลาด                                |              |
| ชื่อ-นามสกุล(ภาษาอังกฤษ)   | kamol rungsa-ard                        |              |
| เพศ                        | 🖸 ชาย/Male 🔿 หญิง/FeMale                |              |
| สถานะภาพสมรส               | C রিজ ি রম়চর                           |              |
| วันเกิด ปี พ.ศ             | 23/07/2512                              |              |
|                            | แก้ไข จบ ยกเลิก                         |              |

รูปที่ ข.7.บันทึกประวัติบุคลากร (ต่อ)

การลบข้อมูล ทำโดยการกดปุ่ม ลบ ระบบจะแสดงกรอบโด้ตอบเพื่อยืนยันผู้ใช้อีก ครั้งหากต้องการลบข้อมูลที่ปรากฏจริงให้ตอบโดยการกดปุ่ม Yes ระบบจะทำการลบ ข้อมูล และหากไม่ต้องการให้ตอบโดยการกดปุ่ม No

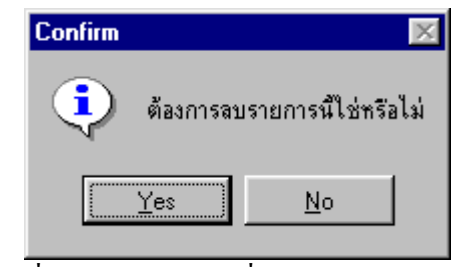

รูปที่ ข.8.แสดงกรอบเพื่อยืนยันการถบข้อมูล

การค้นหาข้อมูล ทำโดยการกดปุ่ม ค้นหา ระบบจะแสดงกรอบโต้ตอบเพื่อให้ผู้ใช้ ระบุประเภทของการค้นหา โดยสามารถให้เลือกการค้นหาจากชื่อ (ภาษาไทย) นามสกุล (ภาษาไทย) หรือปีที่เริ่มเข้างาน

| ۹,   | บันทึกา       | ປຣະວັຄົາ            | เกลากร (fi          | rm_upda                                           | ateperson)                                          |               |                      |                     |            |
|------|---------------|---------------------|---------------------|---------------------------------------------------|-----------------------------------------------------|---------------|----------------------|---------------------|------------|
|      |               | <b>s</b> ঈ          | สบุคลากร            | ປ <b>ັ</b> ນ:                                     | ปรุงประวัดิบุคลากร                                  |               |                      |                     |            |
| - ก้ | นหาข้อมู      | ลบุคลาก             | 15                  |                                                   |                                                     |               |                      |                     |            |
|      | กรุณ          | าระบุตั             | ัวเลือก<br>เรซี 1/3 | <ul> <li>ค้น</li> <li>ค้น</li> <li>ค้น</li> </ul> | เทาจากชื่อ<br>เทาจากนามสกูล<br>เจากปีทีเริ่มเข้างาน | Back          |                      |                     |            |
|      |               |                     |                     |                                                   |                                                     |               | 7                    | - ENON              |            |
|      | ■ UL<br>■ 075 | <u>IDEE -</u><br>80 | DEPART<br>34        | 36                                                | STATUS                                              | 1 HAIN<br>2N2 | THAIS<br>ร่งของอ     | LENGN<br>kamolirung | sa.ard     |
|      | 09            | 00<br>01            | 60                  | 38                                                |                                                     | กมลวรรณ       | งงลอาต<br>พานิหวัฒนา | Kamolwan            | Panichvata |
|      | 04            | 01                  | 60                  | 22                                                |                                                     | กมลวัน        | ดิษยบุตร             | Kamolwan            | Disayaboot |
|      |               |                     |                     |                                                   | -                                                   |               | -                    | ·                   |            |

รูปที่ ข.9.แสดงรายการค้นหาข้อมูลบุคลากร

ทำการเลือกประเภทการค้นหาข้อมูล ระบบจะแสดงกรอบโต้ตอบเพื่อให้ผู้ใช้ระบุ ข้อมูลการค้นหา เมื่อระบุแล้วกดปุ่ม OK เพื่อทำการค้นหาและกดปุ่ม Back เพื่อกลับไป ปรับปรุงรายการข้อมูล

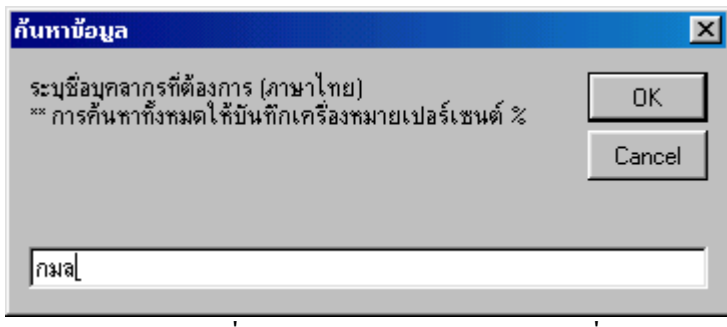

รูปที่ ข.10.ค้นหาข้อมูลบุคลากรจากชื่อ

ง1.4.2 ตำแหน่งด้านการบริหารงาน บันทึกรหัสประจำตัว 8 หลักที่ได้จากการทำ บัตรประจำตัวบุคลากร จากนั้นกดปุ่ม ปรับปรุง ระบบจะทำการค้นหาข้อมูลและแสดง ข้อมูลให้ทำการแก้ไข ลบ ในกรณีที่เป็นข้อมูลที่เคยมีการบันทึกมาแล้ว และถ้าเป็นการ บันทึกใหม่ระบบจะให้ป้อนข้อมูลตามที่ปรากฏ

| 🗟, บันทึกตำแหน่งด้านการบริหารงานสำหรับบุลากร (frm_updateposition) |                          |              |             |                                       |     |
|-------------------------------------------------------------------|--------------------------|--------------|-------------|---------------------------------------|-----|
| ປຈັນນ                                                             | lรุงดำแหน่งด้าน <b>เ</b> | การบริหารงาเ | แสำหรับบุคะ | ลากร                                  |     |
| รหัสบุคลากร 🕕                                                     | 08 34 25                 | ปรับปรุง     | ค้นหา       | I I I I I I I I I I I I I I I I I I I | ออก |

รูปที่ ข.11.ปรับปรุงตำแหน่งด้านการบริหารงาน

ผู้ใช้สามารถป้อนข้อมูลตำแหน่งด้านการบริหารงาน ของบุคลากรโดยการกดปุ่มเพิ่ม ซึ่งตำแหน่งทางการบริหารสามารถมีใด้มากกว่า 1 ตำแหน่ง และสามารถแก้ไขหรือลบ ตำแหน่งตามต้องการได้จากปุ่มกำสั่งต่างๆที่ปรากฏ

| 🗟 บันทึกต่ำแหน่งด้านการบริหารงานสำหรับบูลากร (frm_updateposition)                                                                                                    |       |
|----------------------------------------------------------------------------------------------------|-------|
| <b>ปรับปรุงดำแหน่งด้านการบริหารงานสำหรับบุคลากร</b><br>รหัสบุคลากร <mark>0308 34 25</mark><br>ชื่อ-นามสกุล (ภาษาไทย) พีรพัฒน์ ตรังรัฐพิทย์<br>ชื่อ-นามสกุล(ภาษาอังกฤษ) Peerapat Trangratapit |       |
| ปรับปรุงต่ำแหน่งทางการบริหาร<br><u>รทัสนุกลากร รทัสตำแหน่ง</u> เชื่อตำแหน่ง<br>▶ 0308 042 ผู้อำนวยการศูนย์บริการตอมพิวเตอร์และสารสนเทศ                                                       |       |
| เพิ่ม แก้ไข ลบ ย                                                                                                    | าเลิก |

รูปที่ ข.12.แสดงรายการข้อมูลตำแหน่งบุคลากร

ง1.4.3 บันทึกการโอนย้ายสาขา บันทึกรหัสประจำตัว 8 หลักจากนั้นกดปุ่ม ปรับ ปรุง ระบบจะทำการค้นหาข้อมูลและแสดงข้อมูลให้ทำบันทึกหน่วยงานใหม่ที่ต้องการ

| 🐂 บันทึกการโอนย้ายหน่วยงา | u (frm_movedepart)                | - D × |
|---------------------------|-----------------------------------|-------|
|                           | บันทึกโอนย้ายหน่วยงาน             |       |
| รหัสบุคลากร               | <b>0308 34 25</b> ปรับปรุง คืนทา  | ออก   |
| ชื่อ-นามสกุล (ภาษาไทย)    | พีรพัฒน์ ตรังรัฐพิทย์             |       |
| ชื่อ-นามสกุล(ภาษาอังกฤษ)  | Peerapat Trangratapit             |       |
| หน่วยงานที่สังกัด         | ศูนย์บริการคอมพิวเตอร์และสารสนเทศ |       |
|                           |                                   |       |

| Id   |                    | ע          | 0         | 1        |      |
|------|--------------------|------------|-----------|----------|------|
| ราเท | ๆ 13 แสดงรายก      | ารข้อบก    | าตาแห     | าเงาเคลา | າຄຈ  |
| ឹកព  | 0.15.00611143 1011 | 19 00 29 6 | 111 10011 | หานุกย   | 1110 |

| 💐 บันทึกการไอนย้ายหน่วยง | u (frm_movedepart)               |            |        |  |
|--------------------------|----------------------------------|------------|--------|--|
|                          | บันทึกโอนย้ายหน่ว                | ยงาน       |        |  |
| รทัสบุคลากร              | 0308 34 25                       |            |        |  |
| ชื่อ-นามสกุล (ภาษาไทย)   | พีรพัฒน์ ตรังรัฐพิทย์            |            |        |  |
| ชื่อ-นามสกุล(ภาษาอังกฤษ) | Peerapat Trangratapit            |            |        |  |
| หน่วยงานที่สังกัด        | <u>ศูนย์บริการคอมพิวเตอร์แ</u> ล | มะสารสนเทศ |        |  |
| รายการปรับปรุง           |                                  |            |        |  |
| รทัสหน่วยงาน             | 02 💌                             |            |        |  |
| ชื่อหน่วยงาน             | สำนักงานอธิการบดี                |            | •      |  |
|                          |                                  | บันฑิก     | ยกเลิก |  |

รูปที่ ข.14.แสดงรายการข้อมูลตำแหน่งบุคลากร

ง1.5 ระบบงานบันทึกผลการเรียน ภายในจะมีเมนูย่อยสำหรับการบันทึกผลการเรียนผ่าน แผ่นดิสก์เก็ต ซึ่งเกี่ยวกับข้อมูลผลการเรียนของนักศึกษา โดยปกติสำนักทะเบียนและบริการ การศึกษาจะทำการบันทึกข้อมูลผลการเรียนด้วยการคีย์ด้วยมือเข้าสู่ระบบ หลังจากที่มีการส่ง รายงานผลการเรียนจากอาจารย์ผู้สอน ซึ่งสามารถใช้วิธีการบันทึกผ่านดิสก์เก็ตแทนการบันทึกด้วย มือ โดยอาศัยข้อมูลที่เปิดให้บริการ Download จากระบบสารสนเทศเพื่อรายงานผลการเรียนและ การลงทะเบียน โดยอาจารย์จะทำการบันทึกข้อมูลผ่านโปรแกรมตัดเกรดและส่งมอบแผ่นดิสก์เก็ต ที่เป็นแฟ้มข้อมูล พร้อมกับรายงานผลการเรียนที่ทำอยู่เดิม

| I | E | 1.         | Ũ  | íu  | ñ   | n  | J) | aı | n | 15 | aí | รีเ | 91 | n  | ír | ส์ | 'n | U  | n  | j  | n  | ł | D | is | k | e | tt | e |   |   |   |   |     |     |   |    |   |    | J | _ |   |   | J. | ×   |
|---|---|------------|----|-----|-----|----|----|----|---|----|----|-----|----|----|----|----|----|----|----|----|----|---|---|----|---|---|----|---|---|---|---|---|-----|-----|---|----|---|----|---|---|---|---|----|-----|
| I | i | <u>ั</u> น | ١Ŷ | ึก  | ដ   | ar | n  | sı | ŝ | ย  | น  |     | E  | x  | it |    |    |    |    |    |    |   |   |    |   |   |    |   |   |   |   |   |     |     |   |    |   |    |   |   |   |   |    |     |
| ĺ |   |            | 3  | บัง | เทิ | ัก | ជា | ar | m | s  | ١ŝ | ă٤  | เน | ผ่ | าง | 4  | D  | is | ke | et | te |   |   | ٦  | : | : | :  | : | : | : | : | : |     |     | : | :  | : | :  | : | : | : | : | :  |     |
| ŀ |   |            |    |     |     |    |    |    |   |    |    |     |    |    |    |    |    |    |    |    |    |   |   | Ļ  |   |   | 1  | 1 | 1 | 1 | 1 | : |     |     |   |    | 1 | 1  | 1 | 1 | : | 1 | :  |     |
|   |   |            |    |     |     |    |    |    |   |    |    |     |    |    |    |    |    |    |    |    |    |   |   |    |   |   |    |   |   |   |   |   |     |     |   |    |   |    |   |   |   |   |    |     |
| • | • | •          | •  | ·   | ·   | ·  | ·  | ·  | · | ·  | ·  | ·   | ·  | ·  | ·  | ·  | ·  | ·  | ·  | ·  | ·  | · | · | ·  | · | · | ·  | · | · | · | · | · | •   | •   | · | ·  | · | ·  | · | · | · | • | •  | • • |
| 1 | : |            |    | :   | :   | :  | :  | :  | : | :  | :  |     | :  | :  | :  | :  | :  | :  | :  | :  | :  | : | 1 |    |   | : | :  | : | 1 | : | : | : |     |     | : |    | : |    | : | : | : | 1 | 1  | ••• |
|   |   |            |    |     |     | :  | :  | :  | : | :  | :  |     |    | :  | :  | :  | :  | :  | :  | :  | :  |   | ÷ |    |   |   | :  |   |   | : | 2 | : |     |     |   |    |   |    | : | : | : | 1 |    |     |
|   |   |            |    |     |     |    |    |    |   |    |    |     |    |    |    |    |    |    |    |    |    |   |   |    |   |   |    |   |   |   |   |   |     |     |   |    |   |    |   |   |   |   |    |     |
| • | • | ·          | •  | ·   | ·   | ·  | ·  | ·  | · | ·  | ·  | ·   | ·  | ·  | ·  | ·  | ·  | ·  | ·  | ·  | ·  | · | · | ·  | · | · | ·  | · | · | · | · | · | •   | •   | · | ·  | · | ·  | · | · | · | • | •  | • • |
| 1 | • | •          | •  | •   | •   | •  | •  | •  | • | •  | •  | •   | •  | •  | •  | •  | •  | •  | •  | •  | •  | • | • | •  | • | • | •  | • | • | • | • | • | •   | •   | • | •  | • | •  | • | • | • | • | •  | • • |
| l |   |            |    |     | 1   | 1  | 1  | 1  | 1 | 1  | 1  | 1   |    | 1  | 1  | 1  | 1  | 1  | 1  | 1  | ÷  | ÷ | ÷ | ÷  | ÷ | ÷ | 1  | 1 | 1 | 1 | 1 | 1 | : : |     |   | 1  | 1 | 1  | 1 | 1 | 1 | 1 | 1  |     |
|   |   |            |    |     |     |    |    |    |   |    |    |     |    |    |    |    |    |    |    |    |    |   |   |    |   |   |    |   |   |   |   |   |     |     |   |    |   |    |   |   |   |   |    |     |
|   |   |            |    | •   | •   | •  | •  | •  | • | •  | •  |     |    | •  | •  | •  | •  | •  | •  | •  | ·  | · | ÷ | ·  | · | · | ·  | · | ÷ | • | • | • | •   | •   |   | •  | · | ·  | • | · | • |   |    |     |
| • | • | •          | •  | ·   | •   | ·  | ·  | ·  | · | ·  | ·  | ·   | ·  | ·  | ·  | ·  | ·  | ·  | ·  | ·  | ·  | · | · | ·  | · | · | ·  | · | · | · | · | • | •   | •   | · | ·  | · | ·  | · | · | · | • | •  | • • |
| 1 | • | •          | •  | •   | •   | •  | •  | •  | • | •  | •  | •   | •  | •  | •  | •  | •  | •  | •  | •  | •  | • | • | •  | • | • | •  | • | • | • | • | • | •   | •   | • | •  | • | •  | • | • | • | • | 1  | • • |
|   |   |            |    | :   | :   | :  | :  | :  | : | :  | :  |     | :  | :  | :  | :  | :  | :  | 2  | :  | :  | : | ÷ | ÷  | ÷ | : | ÷  | 2 | ÷ | : | : | : |     |     | : |    | : | :  | : | : | : | 1 | :  |     |
|   |   |            |    |     |     |    |    |    |   |    |    |     |    |    |    |    |    |    |    |    |    |   |   |    |   |   |    |   |   |   |   |   |     |     |   |    |   |    |   |   |   |   |    |     |
|   |   |            | •  | •   | •   | ·  | •  | •  | • | ·  | •  |     |    | ·  | •  | ·  | ·  | •  | ·  | •  | ·  | · | · | ·  | · | · | ·  | · | ÷ | · | ÷ | • | •   | • • |   | •  | • | ·  | · | · | • | • |    |     |
| 1 | • | •          | •  | •   | •   | •  | •  | •  | • | •  | •  | •   | •  | •  | •  | •  | •  | •  | •  | •  | •  | • | • | •  | • | • | •  | • | • | • | • | • | •   | •   | • | •  | • | •  | • | • | • | • | •  |     |
| 1 |   |            |    |     |     | 1  |    |    |   |    |    |     |    |    | 1  |    |    | 1  |    | 1  |    |   | 1 |    |   |   |    |   | 1 | 1 |   |   |     |     |   |    |   | 1  |   | 1 | • | 1 |    |     |
|   |   |            |    |     |     |    |    |    |   |    |    |     |    |    |    |    |    |    |    |    |    |   |   |    |   |   |    |   |   |   |   |   |     |     |   |    |   |    |   |   |   |   |    |     |
|   |   |            |    |     |     |    |    |    |   |    |    |     |    |    |    |    |    |    |    |    |    |   |   |    |   |   |    |   |   |   |   |   |     |     |   |    |   |    |   |   |   |   |    |     |
| ŀ | • | •          | •  | •   | •   | •  | •  | •  | • | •  | •  | •   | •  | •  | •  | •  | •  | •  | ·  | •  | ·  | · | • | ·  | · | · | •  | · | · | • | • | · | •   | •   | • | •  | • | •  | • | · | • | • | •  |     |
| 1 | • | •          | •  | •   | •   | •  | •  | •  | • | •  | •  | •   | •  | •  | •  | •  | •  | •  | •  | •  | •  | • | • | •  | • | • | •  | • | • | • | • | • | •   | •   | • | •  | • | •  | • | • | • | • | •  | • • |
| l |   | 1          | :  | :   | 1   | 1  | 1  | 1  | 1 | 1  | 1  | 1   | 1  | 1  | 1  | 1  | 1  | 1  | 1  | 1  | 1  | 1 | 1 | 1  | 1 | 1 | 1  | 1 | 1 | 1 | 1 | 1 |     |     | 1 |    | 1 | 1  | 1 | 1 | 1 | 1 | 1  |     |
| l |   |            |    |     |     |    |    |    |   |    |    |     |    |    |    |    |    |    |    |    |    |   |   |    |   |   |    |   |   |   |   |   |     |     |   | ÷. |   | ÷. |   |   |   |   |    |     |
| ш |   |            |    |     |     |    |    |    |   |    |    |     |    |    |    |    |    |    |    |    |    |   |   |    |   |   |    |   |   |   |   |   |     |     |   |    |   |    |   |   |   |   |    |     |

รูปที่ ข.15.เมนูระบบงานบันทึกผลการเรียนผ่าน Diskette

ง1.5.1 บันทึกผลการเรียนผ่าน Diskette โดยกดเลือกรายการในเมนูเพื่อทำการ บันทึกผลการเรียน ระบบจะแสดงหน้าต่างการทำงานและให้ผู้ใช้งานระบุรายการเพื่อทำ การตรวจสอบข้อมูลก่อน ที่จะทำการบันทึกดังนี้

1.5.1.1 ประจำปีการศึกษา หมายถึงข้อมูลการลงทะเบียน ของนักศึกษา
 ประจำปีที่ระบุ ซึ่งโดยปกติจะใช้ปีการศึกษาเป็นเลข พ.ศ. 4 หลัก เช่น 2545
 1.5.1.2 ภาคการศึกษา หมายถึงข้อมูลการลงทะเบียน ของนักศึกษาประจำ

ภาคการศึกษาที่ระบุ โดยใช้ตัวเลข 3 ตัวซึ่งมีความหมายดังนี้

```
1 = ภาคเรียนที่ 1
2 = ภาคเรียนที่ 2
```

9 = ภาคเรียนฤดูร้อน

1.5.1.3 ระบุ Drive และ Directory คือการระบุแหล่งที่เก็บข้อมูล

1.5.1.4 เลือกแฟ้มข้อมูล (DBF) คือการระบุชื่อแฟ้มข้อมูลสำหรับการ บันทึกซึ่งแฟ้มข้อมูลจะเป็นไฟล์ในตระกูล FoxPro ซึ่งมีคุณสมบัติเป็นตาราง

| าผลการเรียน<br>1                                                                                          | ผ่าน Diskette<br>โ <b>นทึกผลการ</b> เ                                                                              | รียนผ่าน Dis                                    | kette               |  |  |  |  |  |  |  |
|----------------------------------------------------------------------------------------------------|----------------------------------------------------------------------------------------------------|-------------------------------------------------|---------------------|--|--|--|--|--|--|--|
| - รายการตรวจสอบ                                                                                           |                                                                                                    |                                                 |                     |  |  |  |  |  |  |  |
| ประจำปีกา                                                                                                 | <b>รศึกษา</b> 2545                                                                                                 | 👻 ภาคการศึกษา                                   | 2 💌                 |  |  |  |  |  |  |  |
| เลือกแฟ้มร์                                                                                               | íอมูล (DBF)                                                                                                    | szų Drive                                       | ua: Directory       |  |  |  |  |  |  |  |
| AC10303.DE                                                                                                | F                                                                                                    | a:                                              | •                   |  |  |  |  |  |  |  |
|                                                                                                    |                                                                                                    | a:\                                             |                     |  |  |  |  |  |  |  |
|                                                                                                    |                                                                                                    |                                                 |                     |  |  |  |  |  |  |  |
|                                                                                                    |                                                                                                    |                                                 |                     |  |  |  |  |  |  |  |
|                                                                                                    |                                                                                                    |                                                 |                     |  |  |  |  |  |  |  |
|                                                                                                    |                                                                                                    |                                                 |                     |  |  |  |  |  |  |  |
| รายการที่จะ                                                                                               | <b>ต</b> รวจสอบก่อนการบั                                                                                           | วันทึก                                          |                     |  |  |  |  |  |  |  |
| รายการที่จะ<br>ตรวจสอบโคร                                                                                 | <b>ครวจสอบก่อนการบ</b><br>งสร้างแฟ้มข้อมูล                                                                         | ันทึก<br>                                       |                     |  |  |  |  |  |  |  |
| รายการที่ จะ<br>ตรวจสอบโคร<br>ตรวจสอบชื่อวิ                                                               | <b>ด รวจสอบก่อนการบั</b><br>งสร้างแฟ้มข้อมูล<br>ชาและตอน                                                           | วันทึก<br>                                      |                     |  |  |  |  |  |  |  |
| รายการที่ จะ<br>ตรวจสอบโคร<br>ตรวจสอบชื่อวิ<br>ตรวจสอบชื่อวิ                                              | <b>ตรวจสอบก่อนการบั</b><br>งสร้างแฟ้มข้อมูล<br>ชาและตอน<br>และชื่อนักศึกษา                                         | วันทึก<br>                                      |                     |  |  |  |  |  |  |  |
| รายการที่จะ<br>ตรวจสอบโคร<br>ตรวจสอบชื่อวิ<br>ตรวจสอบร <sub>ิ</sub> ศัส<br>ตรวจสอบร <sub>ิ</sub> ศัส      | <b>ครวจสอบก่อนการบั</b><br>งสร้างแฟ้มป้อมูล<br>ชาและตอน<br>และชื่อนักศึกษา<br>บันทึกเกรต                           | ันทึก<br>                                       |                     |  |  |  |  |  |  |  |
| <mark>รายการที่จะ</mark><br>ตรวจสอบโคร<br>ตรวจสอบชื่อวิ<br>ตรวจสอบร <sub>ิ</sub> รัส<br>ตรวจสอบการ        | <b>ด รวจสอบก่อนการบั</b><br>งสร้างแฟ้มข้อมูล<br>ชาและตอน<br>และชื่อนักศึกษา<br>บันทึกเกรด                          | วั <b>นทึก</b>                                  | 21/02/2546          |  |  |  |  |  |  |  |
| <mark>รายการที่จะ</mark><br>ตรวจสอบโคร<br>ตรวจสอบชื่อวิ<br>ตรวจสอบรรัส<br>ตรวจสอบการ<br>Login             | <b>ครวจสอบก่อนการบั</b><br>งสร้างแฟ้มข้อมูล<br>ชาและตอน<br>และชื่อนักศึกษา<br>บันทึกเกรด<br>kamol                  | <b>มันทึก</b><br><br>วันที่บันทึก               | 31/03/2546          |  |  |  |  |  |  |  |
| รายการที่จะ<br>ตรวจสอบโคร<br>ตรวจสอบชื่อวิ<br>ตรวจสอบรรัส<br>ตรวจสอบการ<br>Login<br>Username              | <b>ครวจสอบก่อนการบ</b> ้<br>งสร้างแฟ้มข้อมูล<br>ชาและตอน<br>และชื่อนักศึกษา<br>บันทึกเกรด<br>kamol<br>กมล รุ่งสอาต | วั <b>นทึก</b><br>วันที่บันทึก<br>เวลาที่บันทึก | 31/03/2546<br>13:59 |  |  |  |  |  |  |  |
| <mark>รายการที่จะ</mark><br>ตรวจสอบโคร<br>ตรวจสอบชื่อวิ<br>ตรวจสอบรรัส<br>ตรวจสอบการ<br>Login<br>Username | <b>ค รวจสอบก่อนการบั</b><br>งสร้างแฟ้มข้อมูล<br>ชาและตอน<br>และชื่อนักศึกษา<br>บันทึกเกรด<br>kamol<br>กมล รุ่งสอาด | <b>มันทึก</b><br>วันที่บันทึก<br>เวลาที่บันทึก  | 31/03/2546<br>13:59 |  |  |  |  |  |  |  |

รูปที่ ข.16.ระบบงานบันทึกผลการเรียนผ่าน Diskette

หลักการทำงานของโปรแกรม เมื่อทำการบันทึกรายการที่ต้องการแล้ว ให้ผู้ใช้กด ปุ่ม ตรวจสอบ เพื่อให้ระบบทำการตรวจสอบความถูกต้องของข้อมูลโดยจะทำการ ตรวจเช็คดังนี้

 1.ตรวจสอบโครงสร้างของแฟ้มข้อมูล ว่ามีการเปลี่ยนแปลง แก้ไขโครงสร้างของ แฟ้มหรือไม่หากมีการเปลี่ยนแปลงระบบจะมีข้อความแสดงรายการผิดพลาดและไม่ สามารถบันทึกเกรดได้

2.ตรวจสอบชื่อวิชาและตอน ข้อมูลที่อยู่แผ่นดิสก์เก็ตและชื่อแฟ้มข้อมูลจะต้องมี ความสัมพันธ์กันเช่น ชื่อแฟ้ม AC10303 ความหมายคือ ตัวเลข 2 ตัวหลัง "03" จะเป็นชื่อ ตอน และข้อความค้านหน้า "AC103" จะเป็นชื่อวิชา ซึ่งจะต้องตรงกับรายการข้อมูลใน แฟ้ม 3.ตรวจสอบรหัสและชื่อนักศึกษา ระบบจะทำการอ่านข้อมูลในแผ่นดิสก์และ เปรียบเทียบกับข้อมูลจริงที่มีอยู่ในฐานข้อมูลก่อนทำการบันทึกเกรดที่ละรายการ หาก ข้อมูลไม่ตรงกันเช่น จำนวนเรคกอร์ดไม่เท่ากัน ระบบก็จะแสดงข้อผิดพลาดและไม่ สามารถบันทึกเกรดได้

4.ตรวจสอบการบันทึกเกรค เป็นการตรวจเช็คข้อมูลที่อยู่ในแผ่นคิสก์เก็ตว่ามีการ บันทึกข้อมูลเกรคครบทุกรายการหรือไม่ หากไม่ครบก็จะแสดงข้อความผิดพลาดและไม่ สามารถบันทึกเกรคได้

|                                                                                                    | <u>_ _</u>                                                                                                    |
|----------------------------------------------------------------------------------------------------|----------------------------------------------------------------------------------------------------|
| บันทึกผลการเรียา                                                                                                    | แผ่าน Diskette                                                                                                    |
| - รายการตรวจสอบ                                                                                                    |                                                                                                    |
| ประจำปีการศึกษา 2545 💌                                                                                                    | <b>ภาคการศึกษา</b> 2 💌                                                                                                    |
| เลือกแฟ้มข้อมูล (DBF)                                                                                                    | ระบุ Drive และ Directory                                                                                                    |
| AC10303.DBF                                                                                                    | 🖃 a: 💽                                                                                                    |
|                                                                                                    | 🚔 a:\                                                                                                    |
|                                                                                                    |                                                                                                    |
|                                                                                                    |                                                                                                    |
|                                                                                                    |                                                                                                    |
| รายการที่จะตรวจสอบก่อนการบันทึก                                                                                                    | 1                                                                                                    |
|                                                                                                    |                                                                                                    |
| ตรวจสอบโครงสร้างแฟ้มข้อมูล                                                                                                    | Pass                                                                                                    |
| ตรวจสอบโครงสร้างแฟ้มข้อมูล<br>ตรวจสอบชื่อวิชาและตอน                                                                                               | Pass<br>Pass                                                                                                    |
| ตรวจสอบโครงสร้างแพ็มข้อมูล<br>ตรวจสอบชื่อวิชาและตอน<br>ตรวจสอบรทัสและชื่อนักศึกษา                                                                 | Pass<br>Pass<br>Pass                                                                                                    |
| ตรวจสอบโครงสร้างแพ็มข้อมูล<br>ตรวจสอบชื่อวิชาและตอน<br>ตรวจสอบรทัสและชื่อนักศึกษา<br>ตรวจสอบการบันทึกเกรด                                         | Pass<br>Pass<br>Pass<br>Error                                                                                                    |
| ตรวจสอบโครงสร้างแพ็มข้อมูล<br>ตรวจสอบชื่อวิชาและตอน<br>ตรวจสอบรทัสและชื่อนักศึกษา<br>ตรวจสอบการบันทึกเกรด<br>Login kamol                          | Pass<br>Pass<br>Pass<br>Error<br>วันที่บันทึก <u>31/03/2546</u>                                                                                                    |
| ตรวจสอบโครงสร้างแพ็มข้อมูล<br>ตรวจสอบชื่อวิชาและตอน<br>ตรวจสอบรรัสและชื่อนักศึกษา<br>ตรวจสอบการบันทึกเกรด<br>Login kamol<br>Username กมล รุ่งสอาด | Pass           Pass           Pass           Error           วันที่บันทึก           31/03/2546           เวลาที่บันทึก                                                       |
| ตรวจสอบโครงสร้างแพ็มข้อมูล<br>ตรวจสอบชื่อวิชาและตอน<br>ตรวจสอบรทัสและชื่อนักศึกษา<br>ตรวจสอบการบันทึกเกรด<br>Login kamol<br>Username กมล รุ่งสอาด | Pass           Pass           Pass           Error           วันที่บันทึก           31/03/2546           เวลาที่บันทึก                                                       |
| ตรวจสอบโครงสร้างแพ็มข้อมูล<br>ตรวจสอบชื่อวิชาและตอน<br>ตรวจสอบรหัสและชื่อนักศึกษา<br>ตรวจสอบการบันทึกเกรด<br>Login kamol<br>Username กมล รุ่งสอาด | Pass           Pass           Pass           Error           วันที่บันทึก           31/03/2546           เวลาที่บันทึก           14:59           พิมพ์ มพย.64           Exit |

รูปที่ ข.17.เลือกตรวจสอบและแสคงข้อผิคพลาค

หากปรากฏรายการผิดพลาดในขั้นใดก็จะแสดงข้อความ Error ในขั้นตอนนั้น และ ไม่สามารถทำการบันทึกเกรด โดยปุ่มคำสั่งบันทึกเกรด จะไม่สามารถทำงานได้ และหากการตรวจสอบไม่พบรายการผิดพลาดใดๆ ระบบจะแสดงกรอบโต้ตอบ เพื่อให้ผู้ใช้ยืนยันการบันทึกเกรด โดยการกดปุ่ม Yes เพื่อทำการบันทึกเกรดจากแผ่น ดิสก์เก็ตเข้าสู่ฐานข้อมูลผลการเรียนของนักศึกษา

| รายการถูก | ต้อง 🗵                                                |  |  |  |  |  |  |  |  |
|-----------|-------------------------------------------------------|--|--|--|--|--|--|--|--|
| •         | การตรวจสอบถูกต้องทุกรายการต้องการบันทึกเกรดเฉยหรือไม่ |  |  |  |  |  |  |  |  |
|           | Yes <u>N</u> o                                        |  |  |  |  |  |  |  |  |
|           |                                                       |  |  |  |  |  |  |  |  |

รูปที่ ข.18. ยืนยันการบันทึกเกรด

ผู้ใช้สามารถสั่งพิมพ์รายงานเพื่อทำการตรวจสอบผลการเรียนของนักศึกษาได้โดย กดปุ่ม พิมพ์ มพย.64 โดยสามารถแสดงทางจอภาพหรือสั่งพิมพ์ออกทางเครื่องพิมพ์ได้ เพื่อใช้ในการตรวจสอบหรือจัดเก็บไว้เป็นหลักฐาน

| มพย.64 (ฉบับพิมพ์ตร วจสอบ)                |                |             |           | າສອນ)       | ແบบรา             | แต่า                              | เพื่ 1         |          |
|-------------------------------------------|----------------|-------------|-----------|-------------|-------------------|-----------------------------------|----------------|----------|
| <b>ສາ</b> ຕວີ <del>ນ</del> າຄາ <b></b> ສະ | ່າແລະເ         | រាទស        | นาคา      | 5           | คฉ                | เะบัญชีการเงินและการธนาคาร        | วันที่พื้นพ์ 3 | 31/3/200 |
| รหัสวิชา                                  | <u>AC10</u>    | <u>)3</u> 9 | าอน       | <u>03</u>   | Code <u>54103</u> | <u>PRINCIPLES OF ACCOUNTING I</u> |                |          |
| ภาคการศึกษา                               | เ⊇ีปเ          | กรศึ        | อษา       | <u>2545</u> | จำนวนหน่วยจิด     | n <u>3.00</u>                     |                |          |
| <u>ลำดับ</u>                              | <u>รหัสบ</u> ์ | ไอศึก       | <u>ษา</u> |             | <u>ชื่อ</u>       | <u>นามสทุล</u>                    | <u>เกรด</u>    |          |
| 1                                         | 4655           | 73          | 42        | นาย         | วุฒิชัย           | มะโนนึก                           | A              |          |
| 2                                         | 4660           | 73          | 42        | นางสาว      | สวรินทร์          | ภู่พิสิฐ                          | A              |          |
| 3                                         | 4670           | 73          | 42        | นาย         | ନୁମ <u>ି</u>      | ไพศาลสุทธิชล                      | A              |          |
| 4                                         | 4671           | 73          | 42        | นางสาว      | กรรณึกา           | ศิริอุคม                          | A              |          |
| 5                                         | 4681           | 73          | 42        | นางสาว      | กรรณิการ์         | จอมใจ                             | A              |          |
| 6                                         | 4714           | 73          | 42        | นางสาว      | วิภารัตน์         | อ้วนสุขาที                        | A              |          |
| 7                                         | 4729           | 73          | 42        | นางสาว      | สุกัญญา           | โมระมัต                           | A              |          |
| 8                                         | 1933           | 56          | 43        | นาย         | มงคล              | ไพธิ์ครี                          | A              |          |
| 9                                         | 0184           | 12          | 44        | นางสาว      | ฐานิกา            | ใจคำปัน                           | A              |          |
| 10                                        | 2104           | 12          | 44        | นางสาว      | จีราวรรณ          | ดาววี                             | A              |          |
| 11                                        | 2116           | 12          | 44        | นางสาว      | ภาราคา            | มุสึกสวัสดิ์                      | A              |          |
| 12                                        | 1228           | 51          | 44        | นางสาว      | นิตยา             | สุทธกูล                           | A              |          |
| 13                                        | 1275           | 51          | 44        | นางสาว      | สุปราณี           | ศรีบุคคล                          | A              |          |

รูปที่ ข.19. ตัวอย่างรายงานการพิมพ์ มพย.64

ข1.6 ระบบงานปรับปรุงฐานข้อมูล ภายในจะมีเมนูย่อยสำหรับการโอนย้ายฐานข้อมูลจาก มินิคอมพิวเตอร์ AS/400 เข้าไปที่ระบบฐานข้อมูล MySQL และการปรับปรุงฐานข้อมูลในส่วนของ รายชื่อผู้ใช้และรหัสผ่านสำหรับการเข้าระบบการรายงานผลการเรียนและการลงทะเบียนของ นักศึกษามหาวิทยาลัยพายัพ

| 🐂 โปรแกรมโอนย้ายและปรับปรุงระบบฐานข้อมูล                |       |
|---------------------------------------------------------|-------|
| โอนย้ายฐานข้อมูล ปรับปรุงฐานข้อมูล Exit                 |       |
| รายวิชาที่เปิดสอนประจำภาคเรียน (frm_scourse)            |       |
| รายชื่อวิชาหลัก (frm_coursef)                           |       |
| ข้อมูลผลการเรียนของนักศึกษา (frm_registtot)             |       |
| ข้อมูลการลงทะเบียนของนักศึกษา (frm_semeste)             |       |
| ข้อมูลเกรดเฉลี่ยของนักศึกษา (frm trangpa)               |       |
| ข้อมอประวัตินักศึกษา (fm_stu)                           |       |
| (                                                       |       |
| ข้อมูลบัญชีรายชื่อผู้ใช้ระบบสารสนเทศออนไลน์ (frm_login) |       |
|                                                         | ••••• |
|                                                         |       |
|                                                         |       |
|                                                         |       |
|                                                         |       |
|                                                         |       |
|                                                         |       |
|                                                         |       |
|                                                         |       |
|                                                         |       |
|                                                         |       |

รูปที่ ข.20.เมนูระบบงานปรับปรุงฐานข้อมูล ในส่วนการโอนย้ายฐานข้อมูล

| 🐂 โปรแกรมโอนย้                    | ່າຍແລະປຣັບປຣຸຈຣະເ | บบฐานข้อมูล           |                                       |
|-----------------------------------|-------------------|-----------------------|---------------------------------------|
| โอนย้ายฐานช้อมูล                  | ปรับปรุงฐานข้อมูล | Exit                  |                                       |
|                                   | ปรับปรุงข้อมูลร   | ทัสผ่านผู้ใช้ระบบสารส | นเทศ (frm_updlogin)                   |
|                                   |                   |                       | · · · · · · · · · · · · · · · · · · · |
|                                   |                   |                       |                                       |
|                                   |                   |                       |                                       |
|                                   |                   |                       |                                       |
|                                   |                   |                       |                                       |
|                                   |                   |                       |                                       |
|                                   |                   |                       |                                       |
|                                   |                   |                       |                                       |
|                                   |                   |                       |                                       |
|                                   |                   |                       |                                       |
| · · · · · · · · · · · · · · · · · |                   |                       |                                       |
| · · · · · · · · · · · · · · · ·   |                   |                       |                                       |
|                                   |                   |                       | · · · · · · · · · · · · · · · · · · · |

รูปที่ ข.21.เมนูระบบงานปรับปรุงฐานข้อมูล ในส่วนการปรับปรุงฐานข้อมูล

ข1.6.1 รายวิชาที่เปิดสอนประจำภากเรียน เป็นการโอนย้ายแฟ้มข้อมูล Scourse ซึ่งเป็นแฟ้มข้อมูลรายชื่อวิชาที่เปิดสอนในแต่ละปีการศึกษาและภาคการศึกษา

| Connect AS/400 O.K. Connect MySQL O.K.   | - D × |
|------------------------------------------|-------|
| Transfer ข้อมูล SCourse จาก AS400->MySQL |       |
| เวลาเริ่มต้น -                           |       |
| เวลาสิ้นสูด -                            |       |
|                                          |       |
| <u>I</u> ransfer <u>C</u> lose           |       |

รูปที่ ข.22. โอนย้ายแฟ้มข้อมูล Scourse

เมื่อต้องการโอนข้ายแฟ้มข้อมูล ให้กดปุ่ม Transfer จะปรากฏกรอบโต้ตอบเพื่อ ถามยืนยันความต้องเพราะการโอนข้ายแฟ้มข้อมูลแต่ละครั้งจะทำการลบข้อมูลเก่าออก ก่อนและโอนย้ายข้อมูลใหม่ลงไปเพื่อให้เกิดความรวดเร็ว โดยไม่ต้องไปเช็กข้อมูลเก่าและ ทำการปรับปรุงซึ่งจะทำให้การทำงานของระบบช้า

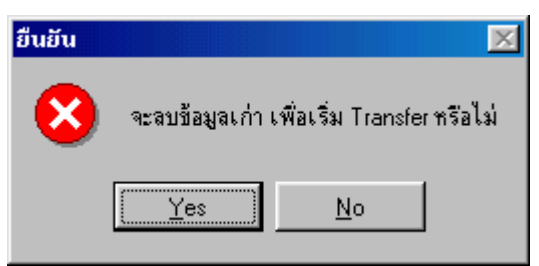

รูปที่ ข.23.กรอบโต้ตอบเพื่อยืนยันการโอนย้ายข้อมูล

กคปุ่ม No เพื่อยกเลิกการ โอนย้ายแฟ้มข้อมูล และกลับสู่เมนูย่อย

กดปุ่ม Yes เพื่อเริ่มการโอนย้ายแฟ้มข้อมูล โดยจะแสดงจำนวนข้อมูลที่กำลัง โอนย้ายและข้อมูลทั้งหมดไว้ที่ Title Bar ของหน้าต่างโปรแกรม

🐚 ปรับปรุงรายการที่ 1152/ 8716

- D X

รูปที่ ข.24.แสดงสถานะความเกลื่อนไหวขณะ โอนย้ายข้อมูล

และเมื่อการ โอนย้ายข้อมูลเสร็จสิ้น จะปรากฏกรอบ โต้ตอบแสดงเวลาในการ โอนย้ายทั้งหมด จากนั้นกดปุ่ม OK เพื่อกลับสู่เมนูย่อย

| 🛄 ปรับปรุงเสร็ำเรียบร้อย |                   |                      |              |  |
|--------------------------|-------------------|----------------------|--------------|--|
|                          |                   |                      |              |  |
| Transfer ข้องุ           | ุล Scourse ทั้    | ั่งหมดจาก AS         | 400->MySQL   |  |
|                          | เวลาเริ่มต้น      | 15:49:54             |              |  |
|                          | เวลาสิ้นสด        | 15:51:31             |              |  |
| Tra                      | nsfer ข้อมูลเสร็จ | เรียบร้อย            | $\mathbf{X}$ |  |
|                          | 🚺 เวลาเริ่ม 1     | 15:49:54 เวลาสิ้นสุด | 15:51:31     |  |
|                          |                   | OK                   |              |  |

รูปที่ ข.25.แสคงเวลาที่ทำการ โอนย้ายแฟ้มข้อมูลเสร็จ

ง1.6.2 รายชื่อวิชาหลัก เป็นการ โอนย้ายแฟ้มข้อมูล CourseF ซึ่งเป็นแฟ้มข้อมูลที่ ระบุรายชื่อของวิชาที่เปิดสอน โดยแฟ้มข้อมูล Scourse จะอ้างถึงชื่อของวิชาในแฟ้มข้อมูล CourseF เพื่อการแสดงผล

| Connect AS/400 O.K. Connect MySQL O.K.   |  |
|------------------------------------------|--|
|                                          |  |
| Transfer ข้อมูล CourseF จาก AS400->MySQL |  |
| เวลาเริ่มต้น -                           |  |
| เวลาสิ้นสูด -                            |  |
|                                          |  |
| Iransfer <u>C</u> lose                   |  |

รูปที่ ข.26. โอนย้ายแฟ้มข้อมูล CourseF

ง1.6.3 ข้อมูลผลการเรียนของนักศึกษา เป็นการ โอนย้ายแฟ้มข้อมูล Registtot ซึ่งเป็น แฟ้มข้อมูลการลงทะเบียนของนักศึกษาหลังจากมีการบอกเพิ่มบอกเลิกรายวิชาในแต่ละปี การศึกษาและภาคการศึกษา และยังเป็นข้อมูลที่ใช้สำหรับการบันทึกผลการเรียนของ นักศึกษาอีกด้วย

| Conn | ect AS7400 O.K                                                                            | Connect N                                                 | AySQL O.K.                                                                    |   |
|------|-------------------------------------------------------------------------------------------|-----------------------------------------------------------|-------------------------------------------------------------------------------|---|
|      | Transfer                                                                                  | ข้อมูล regist                                             | ttot ann AS400->MySQL                                                         |   |
|      | ı                                                                                         | วลาเริ่มต้น                                               | -                                                                             |   |
|      |                                                                                           | เวลาสิ้นสุด                                               | -                                                                             |   |
|      | ปีการศึก<br>ระบุภาคเรียน<br>C ภาคการศึกษ<br>C ภาคกรศึกษ<br>C ภาคเรียนฤดู<br>C ทุกภาคการศึ | ษา <mark>2544</mark><br>กที่ 1<br>กที่ 2<br>เรือน<br>ไกษา | ถึง 2545<br>ระบุรายวิชา<br>⊙ ระบุรายวิชา <mark>ACTO3</mark> ▼<br>◯ ทุกรายวิชา | ] |
|      | ]                                                                                         | <u>T</u> ransfer                                          | Close                                                                         |   |
|      |                                                                                           |                                                           |                                                                               |   |

รูปที่ ข.27.โอนย้ายแฟ้มข้อมูล Registtot

สำหรับการโอนย้ายแฟ้มข้อมูล Registtot นั้นจะมีตัวเลือกสำหรับผู้ใช้งานเพิ่มขึ้น สืบเนื่องจากแฟ้มข้อมูลมีขนาดใหญ่มากและถ้าโอนย้ายทั้งหมดจะใช้เวลานาน จึงได้ เพิ่มเติมส่วนที่เป็นตัวเลือกเพื่อสร้างเงื่อนไขให้กับโปรแกรม ซึ่งสามารถลดระยะเวลาใน การโอนย้าย เพราะระบบได้กรองข้อมูลเฉพาะที่ต้องการเท่านั้น เช่น

การระบุปีการศึกษา สามารถระบุปีการศึกษาเริ่มต้นและปีการศึกษาสุดท้าย
 เพื่อเป็นเงื่อนไขในการโอนย้ายได้

2.การระบุภาคเรียน จะเป็นการระบุที่สอดคล้องกับปีการศึกษาเช่น ระบุปีการศึกษา 2544 ถึง 2545 และภาคการศึกษาที่ 2 ระบบจะโอนย้ายข้อมูลการลงทะเบียนเฉพาะ ปี การศึกษา 2544 ภาคการศึกษาที่ 2 และข้อมูลปีการศึกษา 2545 ภาคการศึกษาที่ 2 เท่านั้น  3. การระบุรายวิชา ก็จะเป็นอีกเงื่อนไขในการกรองข้อมูลซึ่งจะต้องสอดคล้องกับปี การศึกษา ภาคการศึกษาที่ระบุ

ง1.6.4 ข้อมูลการลงทะเฆบียนของนักศึกษา เป็นการโอนย้ายแฟ้มข้อมูล Semeste เป็นแฟ้มข้อมูลการลงทะเบียนของนักศึกษาในแต่ละปีการศึกษาและภาคการศึกษา ซึ่งเมื่อ ผ่านช่วงของการลงทะเบียนและบอกเพิ่มบอกเลิกแล้วจะทำการย้ายข้อมูลไปเก็บไว้ที่ Registtot และเพิ่ม Field YR,SEM คือปีการศึกษาและภาคการศึกษาตามลำคับ คังนั้น เพื่อให้สามารถรายงานผลการลงทะเบียนได้จึงต้องทำการโอนย้ายแฟ้มข้อมูลคังกล่าว

| 📳 Conn | ect AS7400 O.K.      | Connect M            | IySQL O.K.             | <u>- 🗆 ×</u> |
|--------|----------------------|----------------------|------------------------|--------------|
| Г      | ransfer ข้อมูลการ    | <sub>ลงทะเบียน</sub> | Semeste ann AS400->MyS | SQL          |
|        | ເວເ                  | ลาเริ่มต้น           | -                      |              |
|        | מו                   | ลาสิ้นสุด            | -                      |              |
|        | - ข้อมูลการลงทะเบียน |                      |                        |              |
|        | ปีการศึกษา           | 2545                 | 🖲 ภาคการศึกษาที่ 1     |              |
|        |                      |                      | 🔘 ภาคการศึกษาที่ 2     |              |
|        |                      |                      | 🔘 ภากเรียนฤดูร้อน      |              |
|        |                      |                      |                        |              |
|        |                      | <u>I</u> ransfer     | Close                  |              |
|        |                      |                      |                        |              |

รูปที่ ข.28.โอนย้ายแฟ้มข้อมูล Semeste

สำหรับการโอนย้ายแฟ้มข้อมูล Semestee นั้นจะมีตัวเลือกสำหรับผู้ใช้งานเพิ่มขึ้น สืบเนื่องจากแฟ้มข้อมูลเดิมไม่ได้เก็บข้อมูล YR,SEM คือปีการศึกษา และภาคการศึกษา ตามลำดับ เพราะในระบบเดิมการลงทะเบียนเป็นการทำงานเฉพาะภาคการศึกษานั้นๆ เมื่อ เสร็จก็จะโอนย้ายข้อมูลไปเก็บที่ Registtot ทำให้ต้องมีการสร้าง Field เพิ่มเติมใน ฐานข้อมูลใหม่คือ YR,SEM โดยจะเก็บตามข้อมูลที่ระบุคือ YR = ปีการศึกษาที่ระบุ และ SEM = ภาคการศึกษาที่ระบุ ง1.6.5 ข้อมูลเกรคเฉลี่ยของนักศึกษา เป็นการโอนย้ายแฟ้มข้อมูล Trangpa เป็น แฟ้มข้อมูลของการคิดคำนวณเกรคเฉลี่ยของนักศึกษาแต่ละปีการศึกษาและภาคการศึกษา โดยจะทำการประมวลผลเมื่อมีการพิมพ์ใบแจ้งผลการเรียนเพื่อส่งให้นักศึกษา

| 🗑 Connect AS/400 O.K. Connect MySQL O.K.     |  |
|----------------------------------------------|--|
|                                              |  |
| Transfer ข้อมูล Trangpa จาก AS400->MySQL     |  |
| เวลาเริ่มต้น -                               |  |
| เวลาสิ้นสุด -                                |  |
| <u>ปีการศึกษา</u> 2524 <mark>ถึง</mark> 2545 |  |
| Iransfer <u>C</u> lose                       |  |
|                                              |  |

รูปที่ ข.29.โอนย้ายแฟ้มข้อมูล Trangpa

ง1.6.6 ข้อมูลประวัตินักศึกษา เป็นการโอนย้ายแฟ้มข้อมูล Stu เป็นแฟ้มข้อมูลที่ เก็บประวัติของนักศึกษา

| Connect AS/400 O.K. Connect MySQL O.K. | <u> </u> |
|----------------------------------------|----------|
|                                        |          |
| Transfer ข้อมูล Stu จาก AS400->MySQL   |          |
| เวลาเริ่มต้น -                         |          |
| เวลาสิ้นสุด -                          |          |
| ระบุชั้นปี                             |          |
| C ระบุรทิสชันปี                        |          |
| 💿 ນຸກນັ້ນປີ                            |          |
|                                        |          |
| <u>I</u> ransfer <u>C</u> lose         |          |

รูปที่ ข.30.โอนย้ายแฟ้มข้อมูล Stu

ง1.6.7 ข้อมูลบัญชีรายชื่อผู้ใช้ระบบสารสนเทศออนไลน์ เพื่อรายงานผลการเรียน และการลงทะเบียน เป็นระบบที่ทำหน้าที่ในการสร้างรายชื่อผู้ใช้และรหัสผ่านให้กับผู้ใช้ที่ เป็นบุคลากรและนักศึกษาโดยจะทำหน้าที่อ่านข้อมูลใหม่จากแฟ้มข้อมูล Person สำหรับ บุคลากรและแฟ้มข้อมูล Stu สำหรับนักศึกษามาสร้างเป็นรายชื่อผู้ใช้และรหัสผ่านเก็บไว้ ในแฟ้มข้อมูล Login เพราะการโอนย้ายแฟ้มข้อมูล Stu ระบบไม่ได้ทำการปรับปรุงให้ ทันที

| 🐃 frm_login                                                                                          | - D × |
|----------------------------------------------------------------------------------------------------|-------|
| Transfer เพื่อ Update  ข้อมูลจาก Table Stu และ Pers<br>เพื่อสร้าง Username และ Password สำหรับ Login | on    |
| นักศึกษาชั้นปี 46 จำนวน 136 จากทั้งหมด 42598                                                         |       |
| รายการดำคัมที่ 71 จาก 136                                                                            |       |
| 52%                                                                                                  |       |
|                                                                                                    |       |
| กรุณารอสักครู่                                                                                       |       |
| กรุฒาระบุรายการ                                                                                      |       |
| <ul> <li>นักศึกษา รทัสชั้นปี 46 </li> </ul>                                                          |       |
| 🔿 บุคลากร                                                                                            |       |
| 🥅 ลบรายการที่ไม่เกี่ยวข้องกับแฟ้มข้อมูลหลัก                                                          |       |
|                                                                                                    |       |
| Sitant Exit                                                                                          |       |

รูปที่ ข.31.ปรับปรุงรายชื่อผู้ใช้ระบบ

การสร้างรายชื่อผู้ใช้ระบบการรายงานผลการเรียนและการลงทะเบียนทั้งนักศึกษา และบุคลากรสามารถเลือกปรับปรุงตามเงื่อนไขที่ระบุได้เช่น ปรับปรุง เฉพาะนักศึกษาที่ เริ่มเข้าเรียนปี 2546 ก็ให้ระบุรายการรหัสชั้นปีคือ 46 ง1.6.8 ปรับปรุงรหัสผ่านผู้ใช้ระบบสารสนเทศออนไลน์ สำหรับการรายงานผล การเรียนและลงทะเบียน เมื่อมีการใช้งานระบบงานรายงานผลการเรียนและการลงทะเบียน ของนักศึกษาปัญหาที่พบบ่อยๆ คือการ login เข้าสู่ระบบของผู้ใช้โดยเริ่มต้นได้กำหนด รหัสผ่านให้เป็นวันเดือนปีเกิด ของผู้ใช้ระบบ แต่ปัญหาคือข้อมูลที่มีอยู่บางรายการไม่ สมบูรณ์ หรือข้อมูลที่มีอยู่ไม่ตรงกับความเป็นจริง หรือแม้กระทั้งผู้ใช้มีการเปลี่ยนแปลง รหัสผ่านและลืม ผู้ดูแลระบบสามารถทำการปรับปรุงได้จากโปรแกรมปรับปรุงรหัสผ่าน ทั้งในส่วนของนักศึกษาและบุคลากรของมหาวิทยาลัยพายัพ ซึ่งสามารถค้นหาและทำการ ปรับปรุงได้ทันที

| 🗐 frmupdlogin |                  |             |                         |            |  |
|---------------|------------------|-------------|-------------------------|------------|--|
|               |                  | ปรับปรุงข้อ | ม <mark>ูล</mark> Accou | nt Name    |  |
| 4             | Account นักศึกษา |             | Accou                   | nt บุคลากร |  |
| รทัสบุคลากร   | 0780 34 36       | ปรับปรุง    | ค้นหา                   | ออก        |  |
| ชื่อ-นามสกุล  | กมล รุ่งสอาต     |             |                         |            |  |
|               |                  |             |                         |            |  |
| PASSWORD      | 23072512         | บันทึก      |                         |            |  |
| OLDPWD        |                  | ยกเลิก      |                         |            |  |
| LASTUPDATE    | 31/03/2546       |             |                         |            |  |
|               |                  |             |                         |            |  |
|               |                  |             |                         |            |  |
|               |                  |             |                         |            |  |
|               |                  |             |                         |            |  |
|               |                  |             |                         |            |  |

รูปที่ ข.32.ปรับปรุงรายรหัสผ่านผู้ใช้ระบบ

ง1.7 ระบบงานบันทึกข้อกำหนดและสำรองข้อมูล ภายในจะมีเมนูย่อยสำหรับการบันทึก รายการต่างๆที่เกี่ยวข้องกับระบบงานรวมถึงการกำหนดสิทธิการใช้งานระบบและการสำรองข้อมูล

| 🛋 ระบบงานบันทึกข้อกำหนดและสำรองฐานข้อมูล                 | _ 🗆 🗵 |
|----------------------------------------------------------|-------|
| บันทึกข้อกำหนด ผู้ใช้งานระบบ สำรองฐานข้อมูล Exit         |       |
| ระดับสิทธิการเข้าใช้งานโปรแกรมระบบ (frm_userlevel)       |       |
| ระดับตำแหน่งทางการบริหารสำหรับบุคลากร (frm_nameposition) |       |
| ระดับสายการบริหารงานสำหรับองค์กร (frm_typeposition)      |       |
| ระดับสิทธิการเข้าใช้งานระบบ (frm levelposition)          |       |
| พื่อหน่วยงานระดับงาควิหา (frm_denatiment)                |       |
| ข้อหม่ายงาม ระดับดอย (frm facultu)                       |       |
|                                                          |       |
|                                                          |       |
|                                                          |       |
| • • • • • • • • • • • • • • • • • • • •                  |       |

รูปที่ ข.33.เมนูระบบงานบันทึกข้อกำหนด

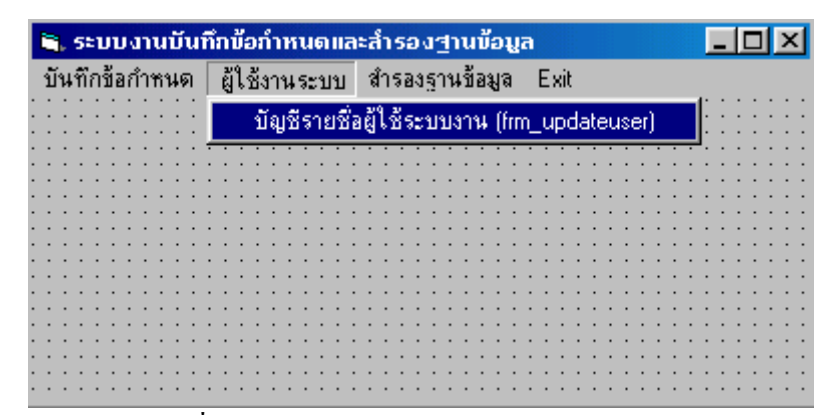

รูปที่ ข.34.เมนูระบบงานกำหนดสิทธิผู้ใช้งาน

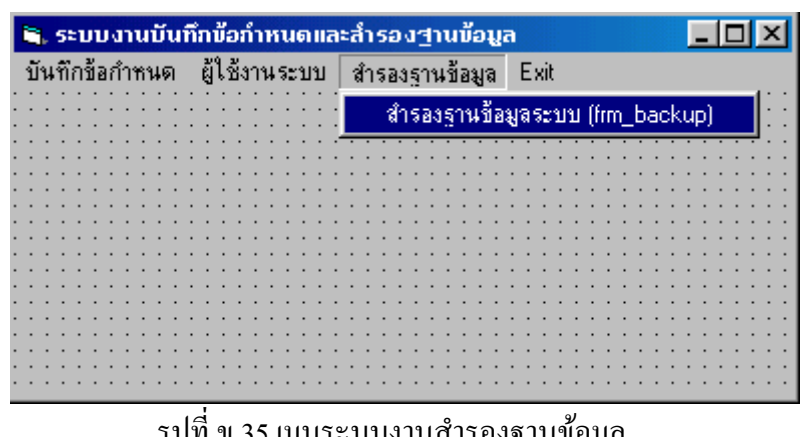

รูปที่ ข.35.เมนูระบบงานสำรองฐานข้อมูล

ง1.7.1 ระดับสิทธิการเข้าใช้งานโปรแกรม เป็นการบันทึกข้อกำหนดและขอบเขต การใช้งานของผู้ใช้ในแต่ระดับ เพื่อกำหนดให้เข้าใช้งานระบบสารสนเทศออนไลน์ สำหรับปรับปรุงระบบการจัดการฐานข้อมูล ตามระดับสิทธิ

| <b>1</b> , | ບັนทึกระดับสิทธิ | าารเข้าใช้งานไปรแกรม (frm_userlevel) |     |
|------------|------------------|--------------------------------------|-----|
|            |                  | ระดับสิทธิการเข้าใช้งานโปรแกรม       |     |
|            | ระดับ            | ชื่อระบบงาน                          |     |
|            | 1                | ระบบงานทะเบียนประวัติ                |     |
|            | 2                | ระบบงานบันทึกเกรด                    |     |
|            | 3                | ระบบงานด้านฐานข้อมูล                 |     |
|            | 9                | ผู้ดูและ ระบบ                        |     |
|            |                  | Record No. 1/ 4                      |     |
|            | ő                | เพิ่ม แก้ไข ลบ                       | aan |

รูปที่ ข.36.บันทึกระดับสิทธิการเข้าใช้งานระบบสารสนเทศออนไลน์

สำหรับระบบการจัดการฐานข้อมูล

| . ບັນກັກຣະດັບສຶກຣົກ                          | ารเข้าใช้งานโปรแกรม (frm_userlevel) 📃 🗖 |
|----------------------------------------------|-----------------------------------------|
|                                              | ระดับสิทธิการเข้าใช้งานโปรแกรม          |
| ระดับ                                        | ชื่อระบบงาน                             |
| 1                                            | ระบบงานทะเบียนประวัติ                   |
| 2                                            | ระบบงานบันทึกเกรต                       |
| 3                                            | ระบบงานด้านฐานข้อมูล                    |
| 9                                            | ผู้ดูและระบบ                            |
| แก้ไขรายการข้อมูล<br>ระดัง<br>สิทธิการใช้งาน | Record No. 2/4                          |
|                                              | บันทึก ยอเลิก                           |

รูปที่ ข.37.แก้ไขระดับสิทธิการเข้าใช้งานระบบสารสนเทศออนไลน์ สำหรับระบบการจัดการฐานข้อมูล ง1.7.2 ระดับตำแหน่งทางการบริหารสำหรับบุคลากร เป็นการบันทึกรหัส ตำแหน่งและชื่อตำแหน่งทางด้านการบริหารงาน สำหรับบุคลากรที่มีตำแหน่งผู้บริหารใน แต่ละหน่วยงาน

|                    | ระดับตำแหน่งทางการ                        | บริหารสำหรับบุคลากร |                                       |
|--------------------|-------------------------------------------|---------------------|---------------------------------------|
| <u>รทัสตำแหน่ง</u> | ชื่อต่ำแหน่ง                              | ระดับการบริหาร      | สังกัดหน่วงงาน                        |
| 001                | อธิการบดี                                 | อธิการบดี           | สำนักงานอธิการบดี                     |
| 002                | รองอธิการบดีฝ่ายวิชาการ                   | รองอธิการบดี        | สำนักงานฝ่ายวิชาการ                   |
| 003                | รองอธิการบดีฝ่ายศาสนศึกษาและเสริมสัมพันธ์ | รองอธิการบดี        | ฝ่ายศาสนศึกษาและเสริมสัมพันธ์         |
| 004                | รองอธิการบดีฝ่ายกิจการนักศึกษา            | รองอธิการบดี        | ฝ่ายกิจการนักศึกษา                    |
| 005                | รองอธิการบดีฝ่ายวิเทศสัมพันธ์             | รองอธิการบดี        | ฝ่ายวิเทศสัมพันธ์                     |
| 006                | ผู้ช่วยอธิการบดีฝ่ายกิจการพิเศษ           | ผู้ช่วยอธิการบดี    | คณะพยาบาลศาสตร์แมคคอร์มิค             |
| 007                | ผู้ช่วยอธิการบดีฝ่ายกิจการนักศึกษา        | ผู้ช่วยอธิการบดี    | ฝ่ายกิจการนักศึกษา                    |
|                    |                                           |                     | · · · · · · · · · · · · · · · · · · · |
|                    | Record No.                                | 1/ 95               |                                       |
|                    |                                           |                     |                                       |

| Id        | e 4             | e e       |          | 9        | ۰ <i>۲</i>   |
|-----------|-----------------|-----------|----------|----------|--------------|
| ราโท่าเวร | ? บบบที่กร      | ເະລາເຕົາມ | หาเงทางเ | อารบรหาร | สำหราบบอลากร |
| апи 0.50  | о. <b>п</b> ыша |           |          |          |              |

|      |                                                                                    | ระดับต่ำแหน่งทาง                     | ກາรบริหารสำหรับบุคลากร |                               |
|------|------------------------------------------------------------------------------------|--------------------------------------|------------------------|-------------------------------|
| 51   | <u> เสต้าแหน่ง</u>                                                                 | ชื่อต่ำแหน่ง                         | ระดับการบริหาร         | สังกัดหน่วงงาน                |
| 00   | 1                                                                                  | อธิการบดี                            | อธิการบดี              | สำนักงานอธิการบดี             |
| 00   | (2                                                                                 | รองอธิการบดีฝ่ายวิชาการ              | รองอธิการบดี           | สำนักงานฝ่ายวิชาการ           |
| 00   | 13                                                                                 | รองอธิการบดีฝ่ายศาสนศึกษาและเสริมสัม | พันธ์ รองอธิการบดี     | ฝ่ายศาสนศึกษาและเสริมสัมพันธ์ |
| 00   | 14                                                                                 | รองอธิการบดีฝ่ายกิจการนักดึกษา       | รองอธิการบดี           | ฝ่ายกิจการนักศึกษา            |
| 00   | 15                                                                                 | รองอธิการบดีฝ่ายวิเทศสัมพันธ์        | รองอธิการบดี           | ฝ่ายวิเทศสัมพันธ์             |
| 00   | 16                                                                                 | ผู้ช่วยอธิการบดีฝ่ายกิจการพิเศษ      | ผู้ช่วยอธิการบดี       | คณะพยาบาลศาสตร์แมคคอร์มิค     |
| 00   | 17                                                                                 | ผู้ช่วยอธิการบดีฝ่ายกิจการนักศึกษา   | ผู้ช่วยอธิการบดี       | ฝ่ายกิจการนักศึกษา            |
| ก้ไร | รรายการข้อมูล                                                                      | Record                               | No. 1/ 95 🕨 🕨          | ]                             |
| ก้ไร | <mark>ปรายการข้อมูจ</mark><br>รทัสตำแทน่ง<br>ชื่อตำแทน่ง [ฮ:<br>ระดับการบริหาร [ฮ] | Record<br>มี<br>รัการบดี<br>อัการบดี | No. 1/ 95              | ]                             |

รูปที่ ข.39.แก้ไขระดับตำแหน่งทางการบริหารสำหรับบุคลากร

ง1.7.3 ระดับสายการบริหารงานสำหรับองค์กร เป็นการบันทึกระดับตำแหน่ง และชื่อระดับตำแหน่งแสดงถึงระดับสายการบริหารงานของผู้บริหาร และสิทธิการเข้าใช้ งานระบบการรายงานผลการเรียนและการลงทะเบียน ผ่านเครือข่ายอินเทอร์เน็ต

| <b>4</b> , i | ม์นทึกระดับสาม | ขการบริหารงานสำหรับองค์กร (frm_typepo | isition)                                         | × |
|--------------|----------------|---------------------------------------|--------------------------------------------------|---|
|              |                | ระดับสายการบริหารง                    | านสำหรับองค์กร                                   |   |
|              | รหัสระดับ      | ชื่อระดับตำแหน่ง                      | สิทธิการเข้าใช้ระบบสารสนเทศ                      | * |
|              | 01             | อธิการบดี                             | ระดับผู้บริหาร                                   |   |
|              | 02             | รองอธิการบดี                          | ระดับผู้บริหาร                                   |   |
|              | 03             | ผู้ช่วยอธิการบดี                      | ระดับผู้บริหาร                                   |   |
|              | 04             | คณบดี                                 | ระดับคณะ                                         |   |
|              | 05             | ผู้ช่วยรองอธิการบดี                   | ระดับผู้บริหาร                                   |   |
|              | 06             | รองคณบดี                              | ระดับคณะ                                         |   |
|              | 07             | ผู้ช่วยคณบดี                          | ระดับคณะ                                         |   |
|              | 08             | ผู้อำนวยการ                           | ระดับคณะ                                         | • |
|              |                | เพิ่ม                                 | Record No. 3/15 <b>&gt; &gt;</b><br>แก้ไข ลบ ออก |   |

| ិ, ប័ | ันทึกระดับสายเ                         | การบริหารงานสำหรับองก์กร (frm_typeposition)     |
|-------|----------------------------------------|-------------------------------------------------|
|       |                                        | ระดับสายการบริหารงานสำหรับองก์กร                |
|       | รหัสระดับ                              | ชื่อระดับต่ำแหน่ง สิทธิการเข้าใช้ระบบสารสนเทศ 📐 |
|       | 01                                     | อธิการบดี ระดับผู้บริหาร                        |
|       | 02                                     | รองอธิการบดี ระดับผู้บริหาร                     |
| ۲     | 03                                     | ผู้ช่วยอธิการบดี ระดับผู้บริหาร                 |
|       | 04                                     | คณบดี ระดับคณะ                                  |
|       | 05                                     | ผู้ช่วยรองอธิการบดี ระดับผู้บริหาร              |
|       | 06                                     | รองคณบดี ระดับคณะ                               |
|       | 07                                     | ผู้ช่วยคณบดี ระดับคณะ                           |
|       | 08                                     | ผู้อำนวยการ ระดับคณะ 🗸                          |
| - u   | ก้ไขรายการข้อมู<br>รหัสตำแ<br>ชื่อตำแง | ja                                              |
|       | 22011001                               | 1144 82 15 8 PULI 2 DA                          |
|       | ระดับกา                                | รบริหาร ระดับผู้บริหาร 💌                        |
|       |                                        |                                                 |
|       |                                        | บันทึก ยกเลิก                                   |

รูปที่ ข.40.บันทึกระดับสายการบริหารงานสำหรับองค์กร

รูปที่ ข.41.แก้ไขระดับสายการบริหารงานสำหรับองค์กร

ง1.7.4 ระดับสิทธิการเข้าใช้งานระบบ เป็นการกำหนดระดับสิทธิการเข้าใช้งาน ระบบสารสนเทศออนไลน์ สำหรับการรายงานผลการเรียนและการลงทะเบียน ของ นักศึกษา ผ่านเครือข่ายอินเทอร์เน็ต

| ່ງ, ນັ | ັนทึกระดับกา | รเข้าใช้งานระบบรายงานผล (frm_levelposition) | - 🗆 × |
|--------|--------------|---------------------------------------------|-------|
|        |              | ระดับการเข้าใช้งานระบบรายงานผลการเรียน      |       |
|        | ระดับ        | ชื่อระดับการเข้าใช้งานระบบ                  |       |
| ۲      | 1            | ระดับผู้บริหาร                              |       |
|        | 2            | ระดับคณะ                                    |       |
|        | 3            | ระดับภาควิชา                                |       |
|        | 4            | ไม่มีสิทธิ                                  |       |
|        |              | Record No. 1/4                              |       |
|        | ×,           | เพิ่ม นี้เข ลบ ออก                          |       |

รูปที่ ข.42.ระดับสิทธิการเข้าใช้งานระบบสารสนเทศออนไลน์

เพื่อการรายงานผลการเรียนและการลงทะเบียน

| _ |                                           |                                        |
|---|-------------------------------------------|----------------------------------------|
| _ |                                           | ระดับการเข้าใช้งานระบบรายงานผลการเรียน |
| _ | ระดับ                                     | ชื่อระดับการเข้าใช้งานระบบ             |
|   | 1                                         | ระดบผูบรหาร                            |
|   | 2                                         | ระดับคณะ                               |
|   | 3                                         | ระดับภาควิชา                           |
| Ī | 4                                         | ไม่มีสิทธิ                             |
|   |                                           |                                        |
| • | ก้ไขรายการข้อมู<br>ระดั<br>สิทธิการใช้งาง | a<br>a<br>มระบบ ระดับผู้บริหาร         |

รูปที่ ข.43.แก้ไขระคับสิทธิการเข้าใช้งานระบบ .

เพื่อการรายงานผลการเรียนและการลงทะเบียน

ง1.7.5 ชื่อหน่วยงานระดับภาควิชา บันทึกชื่อหน่วยงานภายในมหาวิทยาลัยเช่น สาขาวิชา แผนก สำนัก และระบุสังกัดที่หน่วยงานนั้นๆ สังกัดอยู่ และกำหนดลักษณะ หน่วยงานว่าเกี่ยวข้องกับการเรียนการสอนหรือไม่ซึ่งจะมีผลต่อการเข้าใช้ระบบ สารสนเทศเพื่อรายงานผลการเรียนและการลงทะเบียน

| รหลังการัช ไข้อากรัช [ภาพราหา]ไทย] เชื่อภาพราชา [ภาษาจังกฤษ] (รหลักอะ เชื่อหนังอุงานระดับคณะ<br>01 ผ้ายวางแผนและพัฒนาอาคารสถ [ฝ่ายวางแผนและพัฒนาอาคารสถ 00 อธิการบดี<br>02 ล้ำนักงานอธิการบดี President's Office 00 อธิการบดี<br>03 แผนกาดจล Personnel Office 00 อธิการบดี | ]ภาษาไทย  ลักษณะหน่วย<br> |
|----------------------------------------------------------------------------------------------------|---------------------------|
| 02 สำนักงานอธิการบดี President's Office 00 อธิการบดี<br>03 แต่บวงตดอ Personnel Office 00 อธิการบดี                                                                                                    | 0                         |
| 0.3 แขนขมดดล Personnel Office 0.0 อธิการบดี                                                                                                    | 10                        |
|                                                                                                    | 0                         |
| 05 ສູສກາສ Business Offices 05 ฝ่າຍສູສກາສ                                                                                                    | 0                         |
| 06 สูนย์บริการงานพิมพ์ Print shop and Press Cer 05 ฝ่ายธุรการ                                                                                                    | 0                         |
| 07 แผนกประชาสัมพันธ์ Public Relations Office 00 อธิการบดี                                                                                                    | 0                         |
| 08 หอพักพยาบาล Nursing Students' Dormiti 60 คณะพยาบาลศาสตร์แมคค                                                                                                    | อร์มิค 0                  |
|                                                                                                    |                           |
| I I I Becord No. 1/72 ►                                                                                                    |                           |
|                                                                                                    |                           |

รูปที่ ข.44.ชื่อหน่วยงานระดับภาควิชา

|                      |                                                    |                                                                                                    | บันทึกชื่อหน่วยงานระเ                 | ລັບກາຄວີชາ |                                |             |
|----------------------|----------------------------------------------------|----------------------------------------------------------------------------------------------------|---------------------------------------|------------|--------------------------------|-------------|
|                      | รหัสภาควิชา                                        | ชื่อภาควิชา (ภาษาไทย)                                                                                 | ชื่อภาควิชา (ภาษาอังกฤษ)              | รหัสกณะ    | ชื่อหน่วยงานระดับกณะ (ภาษาไทย) | ลักษณะหน่วย |
|                      | 01                                                 | ฝ่ายวางแผนและพัฒนาอาการสม                                                                             | ถาฝ่ายวางแผนและพัฒนาอาการสถา          | 100        | อธิการบดี                      | 0           |
|                      | 02                                                 | สำนักงานอธิการบดี                                                                                     | President's Office                    | 00         | อธิการบดี                      | 0           |
|                      | 03                                                 | แผนกบุคคล                                                                                             | Personnel Office                      | 00         | อธิการบดี                      | 0           |
| 05 ฮุรการ            |                                                    | ธุรการ                                                                                                | Business Offices                      | 05         | ฝ่ายธุรการ                     | 0           |
|                      | 06                                                 | ศูนย์บริการงานพิมพ์                                                                                   | Print shop and Press Cer              | 05         | ฝ่ายธุรการ                     | 0           |
| 07 แผนกประชาสัมพันธ์ |                                                    | แผนกประชาสัมพันธ์                                                                                     | Public Relations Office               | 00         | อธิการบดี                      | 0           |
| 08 ทอพักพยาบาล       |                                                    | หอพักพยาบาล                                                                                           | Nursing Students' Dormit              | 60         | คณะพยาบาลศาสตร์แมคคอร์มิค      | 0           |
|                      |                                                    | a                                                                                                    |                                       |            |                                |             |
|                      | รทัสภา<br>ชื่อภาควิชา                              | ุด<br>ดวิชา <mark>01</mark><br>(ไทย)  ฝ่ายวางแผนและพัฒา                                               | นาอาคารสถานที                         |            |                                |             |
|                      | รทัสภา<br>ชื่อภาควิชา<br>ชื่อภาควิชา<br>สังกัดหน่ว | <ul> <li>(โทย) ผ่ายวางแผนและพัฒน</li> <li>(Eng) ผ่ายวางแผนและพัฒน</li> <li>เยงาน อธิการบดี</li> </ul> | นาอาคารสถานที่<br>นาอาคารสถานที่<br>💌 |            |                                |             |

รูปที่ ข.45.แก้ไขชื่อหน่วยงานระดับภาควิชา

ง1.7.6 ชื่อหน่วยงานระดับคณะ เป็นการบันทึกรหัสและชื่อหน่วยงานต้นสังกัด ระดับสูงสุด ของหน่วยงานต่างๆ และระบุประเภทของหน่วยงานนั้นว่าเป็นตัวบุคคลหรือ เป็นองค์กร

|         |                               | บันทึกชื่อหน่วยง     | านระดับคณะ     |                |  |
|---------|-------------------------------|----------------------|----------------|----------------|--|
| รหัสกณะ | ชื่อคณะ (ภาษาไทย)             | ชื่อคณะ (ภาษาอังกฤษ) | ประเภทหน่วยงาน | ลักษณะหน่วยงาน |  |
| 00      | อธิการบดี                     |                      | บุคคล          | 0              |  |
| 01      | ฝ่ายศาสนศึกษาและเสริมสัมพันธ์ |                      | หน่วยงาน       | 0              |  |
| 02      | ฝ่ายวิชาการ                   |                      | หน่วยงาน       | 0              |  |
| 03      | ฝ่ายกิจการนักศึกษา            |                      | หน่วยงาน       | 0              |  |
| 04      | ฝ่ายวิเทศสัมพันธ์             |                      | หน่วยงาน       | 0              |  |
| 05      | ฝ่ายธุรการ                    |                      | หน่วยงาน       | 0              |  |
| 10      | คณะมนุษย์ศาสตร์               |                      | หน่วยงาน       | 1              |  |
| d       |                               |                      |                |                |  |
|         |                               | I Record No. 1/      | 17             |                |  |
|         |                               |                      |                |                |  |

รูปที่ ข.46.บันทึกชื่อหน่วยงานระดับคณะ

|                      |                               | บันทึกชื่อหน่วยงา    | นระดับกณะ      |                |
|----------------------|-------------------------------|----------------------|----------------|----------------|
| รหัสกณ               | ะ ชื่อคณะ (ภาษาไทย)           | ชื่อคณะ (ภาษาอังกฤษ) | ประเภทหน่วยงาน | ลักษณะหน่วยงาน |
| 00                   | อธิการบดี                     |                      | บุคคล          | 0              |
| 01                   | ฝ่ายศาสนศึกษาและเสริมสัมพันธ์ |                      | หน่วยงาน       | 0              |
| 02                   | ฝ่ายวิชาการ                   |                      | หน่วยงาน       | 0              |
| 03                   | ฝ่ายกิจการนักศึกษา            |                      | หน่วยงาน       | 0              |
| 04 ฝ่ายวิเทศสัมพันธ์ |                               |                      | หน่วยงาน       | 0              |
| 05                   | ฝ่ายธุรการ                    |                      | หน่วยงาน       | 0              |
| 10                   | คณะมนุษย์ศาสตร์               |                      | หน่วยงาน       | 1              |
| C .                  |                               |                      |                | I              |
|                      |                               |                      |                |                |
| aleri                | รทัสกณะ 🔟                     |                      |                |                |

รูปที่ ข.47.แก้ไขชื่อหน่วยงานระดับคณะ

ง1.7.7 บันทึกรายชื่อผู้ใช้ระบบงาน เป็นการบันทึกรายชื่อผู้ใช้ระบบงาน สารสนเทศออนไลน์ เพื่อการบันทึกปรับปรุงแก้ไขฐานข้อมูลที่เกี่ยวข้อง โดยต้องกำหนด ระดับสิทธิในการใช้งานแต่ละส่วน โดยถ้ากำหนดเป็นระดับผู้ดูแลระบบจะสามารถเข้าใช้ งานได้ทุกระดับ

| 🗟, บัญชีรายชื่อผู้ใช้ระบบงาง | ı (frm_updateuser) |          |                                       |     |   |
|------------------------------|--------------------|----------|---------------------------------------|-----|---|
| Username                     | kamol              | ปรับปรุง | I I I I I I I I I I I I I I I I I I I | ออก | ] |

รูปที่ ข.48.บันทึกรายชื่อผู้ใช้ระบบงานสารสนเทศออนไลน์ สำหรับการจัดการฐานข้อมูล

| 🐂 บัญชีรายชื่อผู้ใช้ระบบงาา | ı (frm_updateuser)          |
|-----------------------------|-----------------------------|
| Username                    | kamol                       |
| สิทธิการใช้งาน              | <mark>ผู้สูและระบบ</mark> . |
| ชื่อ-นามสกุล                | กมล รุ่งสอาด                |
| Password                    | MXXXXX                      |
| Retype Password             | NXXXXX                      |
|                             | แก้ไข ฉบ ยกเลิก             |

รูปที่ ข.49.แก้ไขรายชื่อผู้ใช้ระบบงานสารสนเทศออนไลน์ สำหรับการจัดการฐานข้อมูล ข1.7.8 ระบบงานสำรองข้อมูล เป็นการสำรองฐานข้อมูลที่ใช้งานอยู่บ้ัจจุบันซึ่ง เมื่อเรียกใช้ระบบจะแสดงแหล่งของข้อมูล Source ซึ่งจะเป็นฐานข้อมูลที่ใช้งานอยู่บ้ัจจุบัน โดยจะแสดงชื่อเครื่อง Server และชื่อของ Database พร้อมทั้งแสดงรายการตารางข้อมูล ต่างๆ ที่ต้องการทำการสำรองข้อมูล และก่อนเริ่มทำการสำรองข้อมูลผู้ใช้ระบบจะต้องระบุ ฐานข้อมูลปลายทางให้กับระบบงานก่อน

| 🔚 backup and restore Connect MySQL O. | K.                         |             |
|---------------------------------------|----------------------------|-------------|
| าะบ                                   | บงา <mark>นสำร</mark> องร่ | ข้อมูล      |
| Source                                |                            | Destination |
| Server : localhost                    |                            | Server :    |
| Database : registlib                  |                            | Database :  |
|                                       | <b>6</b>                   |             |
|                                       | Destination                |             |
|                                       |                            |             |
| REGISTTOT                             | 1 T                        |             |
|                                       | <u>B</u> ackup             |             |
|                                       |                            |             |
| backup_person                         | - EI                       |             |
| compare_depart                        | <u>R</u> estore            |             |
| compare_grade                         |                            |             |
|                                       | Classe                     |             |
| department                            | Liose                      |             |
| Select All                            |                            | Select All  |

รูปที่ ข.50.ระบบงานสำรองข้อมูล

การกำหนด ฐานข้อมูลปลายทางให้ผู้ใช้กดปุ่ม Destination พร้อมกับระบุชื่อ Server และชื่อฐานข้อมูลปลายทาง ทั้งนี้การสำรองไปยังฐานข้อมูลปลายทาง ผู้ใช้ต้อง ได้รับสิทธิในการเข้าถึงข้อมูล จากระบบจัดการฐานข้อมูลด้วย

| 늘 Login to MySQL Ser      | ver for Backup Data           | × |
|---------------------------|-------------------------------|---|
| – รายละเอียดการไช้ระบบงาน |                               |   |
| Server Name               | 169.254.84.160                |   |
| Database                  | registlib2                    |   |
| User Name                 | root                          |   |
| Password                  | ******                        |   |
| **** ครวจสอ               | บสิทธิการใช้งานจาก MySQL **** |   |
|                           | <u>O</u> K Cancel             |   |

รูปที่ ข.51.ระบุฐานข้อมูลปลายทาง

เมื่อทำการกำหนด ฐานข้อมูลปลายทางเรียบร้อย ให้ผู้ใช้กดปุ่ม <u>O</u>K ถ้าสิทธิในการ เข้าถึงข้อมูลถูกต้องจะปรากฏข้อมูล รายละเอียดทางด้าน Destination และปุ่มคำสั่ง Backup และ Restore จะสามารถทำงานได้ ถ้าต้องการเริ่มการสำรองข้อมูลให้เลือกตารางที่ เกี่ยวข้องโดยการเช็คถูกหน้าชื่อตารางนั้นๆ หรือเลือกทุกตารางในฐานข้อมูล โดยการกด ปุ่ม Select All จากนั้นกดปุ่ม Backup เพื่อทำการสำรองฐานข้อมูลระบบ

| ระบบงา                    | นสารองชื่อมูล           |
|---------------------------|-------------------------|
| Source                    | Destination             |
| Server : localhost        | Server : 169.254.84.160 |
| Database : registlib      | Database : registlib2   |
| ✓ person_position         | Compare_depart          |
| ✓ registtot_2544_2        | Destination             |
| ✓ status                  |                         |
| 🗸 stu                     | Cursum                  |
| ✓ stu45                   | Backup Curtype          |
| ✓ stuprog                 | department -            |
| v tan_login<br>V tran_stu |                         |
| ✓ trangpa                 | Restore level position  |
| ✓ type_faculty            | login                   |
| ✓ type_position           | login_transaction       |
|                           |                         |
| Clear All                 | Select All              |
| Status<br>กำลัง Backur    | n Table : CUBLUM        |
|                           |                         |

รูปที่ ข.52.แสดงการทำงานของระบบสำรองข้อมูล

และในทางกลับกันเมื่อต้องการเรียกคืนข้อมูลที่ทำการสำรองไว้ก็ให้ทำ เช่นเดียวกันคือกำหนดฐานข้อมูลปลายทางที่จะทำการเรียกคืน ให้เรียบร้อยและเลือกกดปุ่ม Restore ระบบ จะทำการเรียกคืนข้อมูลกลับมายังฐานข้อมูลปัจจุบัน